# Sisukord

| Finantsretseptid (UUS KUJUNDUS) | <br>3 |
|---------------------------------|-------|
|                                 |       |

# Finantsretseptid (UUS KUJUNDUS)

3/16

Uus finantsretsept asetub ainult uue kujundusega dokumentidele. Kui kasutad veel vana kujundusega finantsretsepti, siis uuele kujundusele üleminekuks kasuta finantsretsepti päises nuppu "Proovi uut". Vajadusel saad ka vanale kujundusele tagasi minna.

Ülevaade Finantsretsept ehk automaatlausend on tööriist, mis lihtsustab finantskannete, ostuarvete, kulutuste ja teiste dokumentide sisestamist. See säästab aega ja tagab alati õigete kontode ja kuludimensioonide kasutamise. Kui mõni kanne kordub sageli, tasub luua finantsretsept, mis sisaldab kogu vajalikku infot. Edaspidi piisab finantsretsepti valimisest, et saada juba valmis kanne, mida on võimalik vajadusel ka muuta. Finantsretsepti järgi saab kulusid jagada näiteks objektide ja kontode vahel ning kasutada arvutusvalemeid, nagu näiteks erisoodustusmaksu arvutamine ja konteerimine. Finantsretsepti saab kasutada ka sissetulnud e-ostuarvete automaatkonteerimiseks. Muudatused võrreldes vana kujundusega: \*,, Vali tulbad" funktsionaalsus finantsretseptide registris - saab lisada/eemaldada tulpi. \*Kasutus, kommentaar, suletud, viimati muutis - uued väljad dokumendil \*Artikkel, Kogus, Vara, Algus, Lõpp - uued ridade väljad \*Väli "Kasutus" - saab määrata, mis dokumentidel on finantsretsepti lubatud kasutada. Valikus on: Kõik, Kanne, Kulutus, Ostuarve, Pangaväljavõte, Eelarve, Vahekanne. \*Ridade **nimetused** - dokumendile/kandele asetub sisu finantsretsepti ridadelt, mitte konto nime järgi. \*Asetajas enamus välju muudetavad \*Ridade viitamine - parameetris määratud andmeid (nt konto, rea nimetus jne) saab alla konto tüüpi ridadele viidata. Vajalik mahukate finantsretseptide muutmise lihtsustamiseks. Vt näiteid p 4. \*Aja kontroll - määrab, mis kuupäevast alates finantsretsept on dokumentidele asetamiseks nähtav. \*Sulgemine - saab sulgeda ja sulgemist eemaldada. Suletud finantsretsepti asetaja ei näita ja ei saa ka käsitsi valida. ===== 1. Finantsretsepti register ===== Seadistused > Raamat > Finantsretseptid ==== 1.1. Päise nupud ====

| Süsteemi seadistused 🔸         | Raamat > Finantsretseptid           |                                        |                                | _        |            |        |                     |         |                   |
|--------------------------------|-------------------------------------|----------------------------------------|--------------------------------|----------|------------|--------|---------------------|---------|-------------------|
| Ūldine ≻                       | 😂 Uuenda 😑 Puhasta väljad           | 🛛 🔟 Vali tulbad 🔻 🖺 Salvesta vaade 🤌 : | Seaded 🔒 Prindi 🔝 Exceli tabel |          |            |        |                     |         |                   |
| Raamat 🗸                       | Finantsretseptid                    |                                        |                                | -        |            |        |                     |         |                   |
| Bilanss                        | AVA Kood                            | Lisa uus Vaata                         |                                |          |            |        |                     | ■== R   | idu: 20 💙 « < 1 > |
| Elukohad                       | KOOD ^                              | NIMETUS                                | AEG                            | KASUTUS  | KOMMENTAAR | MUUTIS | MUUDETUD            | SULETUD | TEGIJA            |
| Finants - Statistika           | ۹                                   | ٩                                      | ٩                              |          | v Q        | ۹      | ٩                   |         | * þ.              |
| Finantskontod                  | ERISOODUSTUS                        | Erisoodustus                           | 18.06.2024 14:53:12            | Kanne    |            | VILJA  | 21.08.2024 11:01:20 | Ei      |                   |
| Providenteral                  | ESINDUS                             | Esinduskulud                           | 03.01.2024                     | Kanne    |            | VILJA  | 23.07.2024 14:37:59 | Ei      |                   |
| rinantsretseptid               | KINDELSUMMA                         | Kindel summa                           | 03.01.2024                     | Kõik     | muudan     | SAARA  | 05.08.2024 14:24:48 | Ei      |                   |
| Finantsseeriad                 | KONTO                               | Üks konto, ridadele viitamine          | 03.01.2024                     | Kõik     |            | VILJA  | 21.08.2024 16:17:07 | Ei      | KELLYLY           |
|                                | KONTOD                              | Erinevad kontod, ridadele viitamine    | 01.08.2024                     | Ostuarve | Test       | VILJA  | 07.08.2024 09:40:51 | Ei      | JANE              |
| Haridused                      | KOOPIAVALIKONTO                     | Vali 1 konto kõigile                   | 01.05.2024                     | Kõik     |            | VILJA  | 21.08.2024 20:52:23 | Ei      |                   |
| Kiibamakouaruanna              | ZXC                                 |                                        | 29.07.2024 15:07:55            |          |            | SUPER  | 15.08.2024 14:32:17 | Ei      |                   |
| Kalbernakadaraarine            | VALIKONTO                           | Vali 1 konto kõigile                   | 01.05.2024                     | Ostuarve |            | VILJA  | 23.07.2024 15:44:26 | Ei      |                   |
| Käibemaksukoodid               | VALIKONTO2X                         | Vali mitu kontot                       | 01.05.2024                     | Ostuarve |            | VILJA  | 23.07.2024 14:55:39 | Ei      |                   |
|                                | ÜLDKULUD                            | Üldkulude jagamine                     | 24.08.2023                     | Kõik     |            | SUPER  | 08.08.2024 12:32:10 | Ei      |                   |
| Käibemaksumaad<br>Kassa suunad | LINK TEGEVUS<br>KOOD Avab dokumendi | Nimekiri ilmub kohe                    |                                |          |            |        |                     | R       | idu: 20 💙 « < 1 > |

\* Uuenda - uuendab nimekirja \* Puhasta väljad - tühjendab otsingu väljad \* Vali tulbad võimaldab eemaldada ja lisada andmetulpi registri vaates (linkide legend on nimekirja all lõpus kirjas). Ära unusta vajutada "Salvesta ja rakenda". Vt lisaks https://wiki.directo.ee/et/t list muuda2

| AVA Kood > Lisa uus                                    | Vaata   | a login.di                  | recto.ee/ocra_directo_vilja                       | ı/t_list_muuda2.asp?unit | :=fin_retse | ptid       |            |          |              |           |  |
|--------------------------------------------------------|---------|-----------------------------|---------------------------------------------------|--------------------------|-------------|------------|------------|----------|--------------|-----------|--|
| 00D ^                                                  | NIMET   | Vali t                      | ulbad                                             | 2 Salvest                | a ja rake   | enda       |            |          |              |           |  |
| λ                                                      | ٩       | Komp                        | lekt: Isiklik 🔻                                   | Salvesta ja rakenda      | B           | Salvesta u | uue komple | ktina    |              |           |  |
| RISOODUSTUS                                            | Erisoo  | Aletii                      | wood tulbod                                       |                          |             |            |            |          |              |           |  |
| INDUS                                                  | Esindu  | AKUI                        | vseu tutbau                                       |                          |             |            |            |          |              |           |  |
| NDELSUMMA                                              | Kindel  | Tabeli t                    | ulpade järjekorra muu                             | tmiseks lohista need     | soovituo    | l kohta.   |            |          |              |           |  |
| ONTO                                                   | Üks ko  |                             |                                                   |                          |             |            |            |          |              |           |  |
| NTOD                                                   | Erinev  |                             |                                                   |                          |             | Minist     | cinque     |          |              |           |  |
| OPIAVALIKONTO                                          | Vali 1  |                             |                                                   |                          |             | Willion    | isingus    |          |              |           |  |
| LIKONTO                                                | Vali 1  | Nr                          | Nimetus                                           | Tegevus                  |             | Nähtav     | Otsitav    | Muudetav | Vaikeväärtus | Järjekord |  |
| LIKONTO2X                                              | Vali m  |                             |                                                   |                          |             |            |            | _        |              |           |  |
| DKULUD                                                 | Uldkul  |                             | KOOD                                              | Avab doki                | umendi      |            |            |          |              |           |  |
| NK TEGEVUS <b>O</b> Nimekiri ilm<br>OOD Avab dokumendi | ub kohe | 1.                          | NIMETUS                                           |                          | ٣           |            |            |          |              |           |  |
|                                                        |         | 2.                          | AEG                                               | •                        | ¥           |            |            |          |              | 0 O       |  |
|                                                        |         | 3.                          | KASUTUS                                           | •                        | ¥           |            |            |          |              | 0 O       |  |
|                                                        |         | 4.                          | KOMMENTAAR                                        | •                        | ¥           |            |            |          |              | 00        |  |
|                                                        |         | 5.                          | MUUDETUD                                          | •                        | v           |            |            |          |              | 00        |  |
|                                                        |         | 5.<br><b>Kasu</b><br>Q Otsi | MUUDETUD<br>Kopeeri omale kasuta<br>tamata tulbad | ja seadistus             | v K         | Copeeri    |            |          | \$           | 00        |  |

\* **Salvesta vaade** - salvestab kõik otsingu filtrid ja akna asukoha, sorteerimise ja otsingu fookuse. \* **Seaded** - võimalik sätestada isiklikud seaded ning väljad, mille filtreerimisel otsitakse otsest (mitte osalist) vastavust.

| nantsretseptid                                  |                                     |                                                               |  |
|-------------------------------------------------|-------------------------------------|---------------------------------------------------------------|--|
| AVA Kood > Lisa uu                              | us Vaata                            |                                                               |  |
| 00D ^                                           | NIMETUS                             | Seaded                                                        |  |
| λ                                               | ٩                                   | Seaueu                                                        |  |
|                                                 | Friendustus                         | Isiklik                                                       |  |
|                                                 | Fsinduskulud                        | Päis on lukus                                                 |  |
|                                                 | Kindel summa                        | Kiirasetaja rakendub automaatselt (väljal                     |  |
| ONTO                                            | Üks konto, ridadele viitamine       | kirjutades)                                                   |  |
| CONTOD                                          | Erinevad kontod, ridadele viitamine |                                                               |  |
| COOPIAVALIKONTO                                 | Vali 1 konto kõigile                | (mitte osalist) vastavust                                     |  |
| ALIKONTO                                        | Vali 1 konto kõigile                |                                                               |  |
| ALIKONTO2X                                      | Vali mitu kontot                    | number (ka sündmuse kood)                                     |  |
| ILDKULUD                                        | Üldkulude jagamine                  | kood (va sündmuse kood)                                       |  |
| LINK TEGEVUS 🔹 💽 Nimekir<br>KOOD Avab dokumendi | i ilmub kohe                        | allsüsteemi kaardid (müüja, projekt, ladu,<br>hinnavalem jne) |  |
|                                                 |                                     |                                                               |  |

\* **Prindi** - trükib välja ekraanil oleva osa. Juhul kui on vaja täisnimekirja välja trükkida (või Excelisse kopeerida), siis tuleb ridu lehel muuta. \* **Exceli tabel** - avab ekraanil oleva osa Exceli tabelina. ===== 2. Finantsretsepti päis ===== ==== 2.1. Päise nupud ====

|                    |            |                 |                    |         | , ,             |     |         |            |          |      |       |       |       |      |        |        |    |          |     |       |       |     |       |          |       |
|--------------------|------------|-----------------|--------------------|---------|-----------------|-----|---------|------------|----------|------|-------|-------|-------|------|--------|--------|----|----------|-----|-------|-------|-----|-------|----------|-------|
| 🗄 Uus 👻            | 🕆 Salvesta | 🕅 Kopeeri 🔹 🛞 J | l <b>āta </b> Ƙusl | uta 🖾 N | Neili 🔹 🖨 Trüki | - 0 | Manused |            |          |      |       |       |       |      |        |        |    |          |     |       |       |     |       |          | بکر ⊭ |
| Finant             | sretse     | pt 💷            |                    |         |                 |     |         |            |          |      |       |       |       |      |        |        |    |          |     |       |       |     |       |          |       |
| Kood               |            | Nimetus         |                    | Kasutus |                 | Teg | ija     | Aeg        | Kommenta | ar   |       |       |       |      |        |        |    | ų        |     |       |       |     |       |          |       |
|                    |            |                 |                    | Kõik    | *               |     | Q       | 21.08.2024 | <b>m</b> |      |       | 🗆 Su  | letud |      |        |        |    |          |     |       |       |     |       |          |       |
|                    |            |                 |                    |         |                 |     |         |            |          |      |       |       |       |      |        |        |    |          |     |       |       |     |       |          |       |
| Nr ^ 🗆             | ⊁ Rida     | ۶ Valiku tüüp   | ⊁ Konto            |         | ⊁ Objekt        |     | ⊁ Nimi  |            | 🖉 Summa  | ۶K   | (mkoo | ⊁ Pr  | ojekt | ⊁ Ha | ankija | ⊁ Klie | nt | Artikkel | ۶   | Kogus | ⊁ Var | a   | Algus | ⊁ Lõpp   | A     |
|                    | > Otsi     | > Otsi          | > Otsi             | Q       | > Otsi          | Q   | > Otsi  |            | > Otsi   | > (  | Ot Q  | > 0   | ts Q  | > 0  | ts Q   | > Ot   | Q  | > Otsi ( | 2 > | Otsi  | > +   | Q : | Ots 🖽 | > Ot 🏛   |       |
| 1 1                |            | *               |                    |         |                 |     |         |            |          |      |       |       |       |      |        |        |    |          |     |       |       |     |       |          |       |
| : *** 2            |            | ٧               |                    |         |                 |     |         |            |          |      |       |       |       |      |        |        |    |          |     |       |       |     |       |          |       |
| I ••• 1<br>I ••• 2 | > Otsi     | > Otsi          | > Otsi             | Q       | > Otsi          | Q   | > Otsi  |            | > Otsi   | )> ( | Ot Q  | . > 0 | ts Q  | > 0  | ts Q   | > Ot   | Q  | > Otsi ( | 2 > | Otsi  | >     | Q : | Ots 🗰 | > Ot fff |       |

\* **Uus** - avab uue täitmata dokumendi. Kontrollib eelnevalt, kas eelmine dokument sisaldab salvestamata muudatusi. \* **Salvesta** - salvestab dokumendi \* **Kopeeri** - teeb dokumendist koopia. St. avab uue dokumendi, mille enamik välju on täidetud nii nagu alusdokumendil. Kuupäevaks pakutakse koopia tegemise kuupäev. Numbriseeriaks pakutakse koopia tegijaga seotud numbriseeriat. \* **Jäta** katkestab dokumendi täitmise ilma salvestamata, sama teeb F5. \* **Kustuta** - võimaldab kinnitamata dokumenti kustutada. \* **Meili** - saadab väljatrüki e-mailiga. Juhul kui on seadistatud erinevaid väljatrüki vorme, siis tuleb vajutada Meili nupu juures olevale noolekesele, mis avab rippmenüü, kust saab valida erinevaid kujundusi. \* **Trüki** - trükib dokumendi väljundvormi. Trüki nupu juures olevale linnukesele vajutades saab luua PDF-i (ctrl + klikk) või vaadata dokumendi eelvaadet (shift + klikk). \* **Manused** - võimaldab dokumendiga siduda faile ehk manustada seotud dokumendi. Saab lisada ainult seadistamisel, manuse olemasolu on nähtav lehitsejas tulbana. ==== 2.2. Päise väljad ====

| 🕃 Uus 🔻 | 🗇 Salvesta  | 🛍 Kopeeri 🔹 🛞        | Jäta 前 Kustuta 🖂 | Meili 🔹 🖨 Trüki 🍷 🛛 | Ø Manused                 |          |         |         |                  |          |          |         |       |         |        | ÷ 4         |
|---------|-------------|----------------------|------------------|---------------------|---------------------------|----------|---------|---------|------------------|----------|----------|---------|-------|---------|--------|-------------|
| Finant  | sretse      | pt 💵                 |                  |                     |                           |          |         |         |                  |          |          |         |       |         |        |             |
| Kood    |             | Nimetus              | Kasutus<br>Kõik  | s Te                | 2gija Aeg<br>Q 21.08.2024 | Kommenta | ar      | Suletud |                  |          | ۶        |         |       |         |        |             |
|         | Massasetaja | L                    |                  |                     |                           |          |         |         |                  |          |          |         |       |         |        | 8 X X = = > |
| Nr ^ 🗆  | 🕗 Rida      | <i>V</i> Valiku tüüp | * Konto          | ≁ Objekt            | ≁ Nimi                    | ⊁ Summa  | ≁ Kmkoo | Projekt | <i>F</i> Hankija | ⊁ Klient | Artikkel | ≁ Kogus | Yara  | ≁ Algus | ⊁ Lõpp |             |
|         | > Otsi      | > Otsi               | > Otsi Q         | > Otsi O            | Coloria Otsi              | > Otsi   | > Ot Q  | > Ots Q | > Ots Q          | > Ot Q   | > Otsi Q | > Otsi  | > · Q | > Ots 🗰 | > Ot 🗰 |             |
| 1 1     |             |                      |                  |                     |                           |          |         |         |                  |          |          |         |       |         |        |             |
| : ••• 2 |             |                      |                  |                     |                           |          |         |         |                  |          |          |         |       |         |        |             |
|         |             | -                    |                  |                     |                           |          |         |         |                  |          |          |         |       |         |        |             |

\* **Kood** - finantsretsepti lühikood, vabalt kirjutatav. Saab kasutada tähti ja numbreid, ära kasuta tühikut. \* **Nimetus** - finantsretsepti nimi, vabalt kirjutatav. \* **Kasutus** - määrab, mis dokumentidel on finantsretsepti lubatud kasutada. Valikud: Kõik, Kanne, Kulutus, Ostuarve, Pangaväljavõte, Eelarve, Vahekanne. Vaikimisi on valikus "Kõik", salvestamisel saab muuta. Tühja valikut ei ole. \* **Tegija** võimalus lisada finantsretsepti tegija. \* **Aeg** - finantsretsepti loomise aeg. Võimalik sisestada kalendri abil. Määrab, mis kuupäevast alates on finantsretsept dokumentidele asetamiseks nähtav. Dokumendi asetaja arvestab "Aeg" väljal olevat aega järgmiselt: \*Kui dokumendil pole "Aeg" märgitud, arvestab tänast kuupäeva. \*Kui "Aeg" on tuleviku kuupäev, siis ei ole nähtav. \* **Kommentaar** - informeeriv lahter, kuhu saab vajalikku infot sisestada. \* **Kast "Suletud"** - kui kast on linnutatud, siis finantsretsept ei ole asetajates nähtav. Finantsretsepti koodi käsitsi kirjutades, näiteks pangaväljavõttele, läheb väli kollaseks ja tuleb hoiatus "Retsept on suletud". \* **Viimati muutis** – kasutaja, kuupäev, kellaaeg; näitab, milline kasutaja ja millal muutis viimati dokumenti ===== 3. Finantsretsepti read===== === 3.1. Ridade päise nupud ====

| Fina | ints | retse        | ot Uus               | <b>àta 🔟</b> Kust | uta ≌ Meili *          | 🖨 Trüki * 🥒 Manused |                   |         |         |         |           |          |            |         |        |         |        | 2 ×       |
|------|------|--------------|----------------------|-------------------|------------------------|---------------------|-------------------|---------|---------|---------|-----------|----------|------------|---------|--------|---------|--------|-----------|
| Kood |      |              | Nimetus              |                   | <b>Kasutus</b><br>Kõik | Tegija              | Aeg<br>21.08.2024 | Komm    | entaar  | Suletud |           |          | ۴          |         |        |         |        |           |
| 6    | î N  | lassasetaja. |                      |                   |                        |                     |                   |         |         |         |           |          |            |         |        |         |        | × × × × × |
| Nr - |      | ⊬ Rida       | <i>V</i> Valiku tüüp | 🥕 Konto           | ⊁ Obj                  | ekt 🕹 Nimi          |                   | ⊁ Summa | ≁ Kmkoo | Projekt | 🥕 Hankija | ≁ Klient | * Artikkel | * Kogus | ⊁ Vara | * Algus | ⊁ Lõpp | <u>^</u>  |
|      |      | Otsi         | > Otsi               | > Otsi            | Q > Ots                | Q > Otsi            |                   | > Otsi  | > Ot Q  | > Ots O | ) Ots Q   | > Ot Q   | > Otsi Q   | > Otsi  | > • Q  | > Ots 🗰 | > Ot 🗰 |           |
| :    | 1    |              | *                    |                   |                        |                     |                   |         |         |         |           |          |            |         |        |         |        |           |
|      | 2    |              |                      |                   |                        |                     |                   |         |         |         |           |          |            |         |        |         |        |           |
| :    | з    |              | •                    |                   |                        |                     |                   |         |         |         |           |          |            |         |        |         |        |           |
|      |      |              |                      |                   |                        |                     |                   |         |         |         |           |          |            |         |        |         |        |           |

\* **E** Kopeeri valitud read - kopeerib valitud read kopipuhvrisse. Ridade valimiseks tuleb vajutada rea numbril. Nupp ei ole aktiivne, kui ühtegi rida valitud ei ole. Kopeeritud read saab kleepida rea kontektsimenüü alt (avaneb rea numbri peal parema hiirekliki tegemisel) "kleebi read" valikuga. \*

**Kustuta valitud read** - kustutab valitud read. Ridade valimiseks tuleb vajutada rea numbril. Nupp ei ole aktiivne, kui ühtegi rida valitud ei ole. \* **Massasetaja** - võimaldab tabeli (enamasti Excel) alusel read täita/asetada. Massasetaja nupu all olevas "abi"-s on kirjas, millises järjekorras peavad

| tulbad olema. * Tühjenda tulpade filtrid - tühjendab tulpadele sätestatud filtrid. *             | ) |
|--------------------------------------------------------------------------------------------------|---|
| Tabeli muudatuste ajalugu - ridade muudatuste ajalugu. *         Ekspordi andmed .xlsx           |   |
| failina - võimaldab tabeli Exceli failina alla laadida. * <b>Tee tabel suureks</b> - teeb tabeli |   |
| suureks, peidab päise väljad. * <b>Tabeli tihedus: hõredam</b> - ridade kõrguse mõjutamiseks.    | * |

| Tabeli tihedus: | tihedam - | · ridade kõrgus | e mõjutamiseks | . * |
|-----------------|-----------|-----------------|----------------|-----|

Tabeli häälestus -

võimalik valida, milliseid tulpasid ridadel näidatakse ja milliseid mitte.

| Finantsretsep      | t Uus                |              |                |              |         |                   |          |             |          |            |         |               |         |           |         |                    |
|--------------------|----------------------|--------------|----------------|--------------|---------|-------------------|----------|-------------|----------|------------|---------|---------------|---------|-----------|---------|--------------------|
| Kood               | Nimetus              | Kasut        | tus            | Tegija       |         | Aea               |          | Kommentaar  |          |            |         |               | ,       |           |         |                    |
|                    |                      | Kõik         |                | v            | Q       | 21.08.2024        | <b>#</b> |             |          | Suletud    |         |               |         |           |         |                    |
| 🕫 💼 Massasetaja    | 1                    |              |                |              |         |                   |          |             |          |            |         |               |         |           |         | ◈▓▓☰■尸             |
| Nr ^ 🗌 🤌 Rida      | ۶ Valiku tüüp        | Konto        | > Objekt       | ⊁ Nimi       | ⊁ Summa | Kmkood            | Projekt  | ≁ Hankija   | ≁ Klient | * Artikkel | ≁ Kogus | ⊁ Vara        | ⊁ Algu  | s ⊁ Lõpp  |         | Vali tulbad        |
| > Otsi             | > Otsi >             | Otsi Q       | > Otsi Q       | > Otsi       | > Otsi  | > Otsi Q          | > Ots C  | l ) Ots Q   | > Ot Q   | > Otsi Q   | > Otsi  | > 1 Q         | > Ots 🗄 | Dt 🖽      | 1       | Otsi               |
| ···· 1             | •                    |              |                |              |         |                   |          |             |          |            |         |               |         |           | _       | 🗄 🗹 Rida           |
| : 2                | •                    |              |                |              |         |                   |          |             |          |            |         |               |         |           |         | 🗄 🗹 Valiku tüüp    |
| E •••• 3           | •                    |              |                |              |         |                   |          |             |          |            |         |               |         |           |         | 🛛 🗹 Konto          |
| i ••• 4            | •                    |              |                |              |         |                   |          |             |          |            |         |               |         |           |         | Objekt             |
| i ••• 5            | •                    |              |                |              |         |                   |          |             |          |            |         |               |         |           |         |                    |
| 1 *** 6            | •                    |              |                |              |         |                   |          |             |          |            |         |               |         |           |         | Kmkood             |
| 1 *** 7            | •                    |              |                |              |         |                   |          |             |          |            |         |               |         |           |         | 🗄 🗹 Projekt        |
| i ••• 8            | •                    |              |                |              |         |                   |          |             |          |            |         |               |         |           |         | 🗄 🗹 Hankija        |
| i ••• 9            | •                    |              |                |              |         |                   |          |             |          |            |         |               |         |           |         | 🗄 🗹 Klient         |
| i 10               | •                    |              |                |              |         |                   |          |             |          |            |         |               |         |           |         | Artikkel           |
| 3                  | •                    |              |                |              |         |                   |          |             |          |            |         |               |         |           |         | i 🗸 Vara           |
| E ••• 12           | •                    |              |                |              |         |                   |          |             |          |            |         |               |         |           |         | ii 🗹 Algus         |
| i ••• 13           | •                    |              |                |              |         |                   |          |             |          |            |         |               |         |           |         | 🗄 🗹 Lõpp           |
| : 14               | •                    |              |                |              |         |                   |          |             |          |            |         |               |         |           |         | S Taasta aloseaded |
| : 15               | •                    |              |                |              |         |                   |          |             |          |            |         |               |         |           |         |                    |
| ==== 3.            | 2 Rida               | de vä        | iljad =        |              | -       |                   |          |             |          |            |         |               |         |           | ,       |                    |
| 🗄 Uus 🔻 🗇 Salvesta | 🛍 Kopeeri 👻 🛞 Jäta   | 🔟 Kustuta    | 🗠 Meili 🝷 🖨 Ti | üki 🔹 🖉 Manı | ised    |                   |          |             |          |            |         |               |         |           |         | ≠ ≯                |
| Finantsretsep      | ot 💷                 |              |                |              |         |                   |          |             |          |            |         |               |         |           |         |                    |
| Kood               | Nimetus              | Kasu<br>Kõik | itus           | Tegija<br>T  | Q       | Aeg<br>21.08.2024 |          | Kommentaar  |          | Suletud    |         |               |         | ¥         |         |                    |
| Massasetaja        |                      |              |                |              |         |                   |          |             |          |            |         |               |         |           | -       | ⊗₩⊠≡≡⊁             |
| Nr ^ 🗌 🖻 Rida      | <i>V</i> Valiku tüüp | ≁ Konto      | > Objekt       | ⊁ Nimi       | * Summa | Kmkood            | Projekt  | t 🥜 Hankija | ≁ Klient | * Artikkel | * Kogus | <i>Y</i> Vara | Algu    | is ⊁ Lõpj | P       | <b>^</b>           |
| > Otsi             | > Otsi               | > Otsi Q     | > Otsi Q       | > Otsi       | > Otsi  | > Otsi Q          | > Ots    | Q > Ots C   | Ot Q     | > Otsi Q   | Otsi    | > 0           | > Ots   | 🗎 🕨 Ot 🖞  | <b></b> |                    |

\* **Rida** - kohustuslik väli. Kasutaja poolt antud rea tähis (number). Kasutatakse arvutustehetes ridade väärtustega tehete tegemiseks. \* **Valiku tüüp** - rippmenüü: Parameeter, Konto, Arvutus \* **Konto** finantskonto \* **Objekt** - võimalik asetada finantsretseptiga seotud objekt. \* **Summa** - summa/ arvutus \* **Kmkood** - käibemaksu kood \* **Projekt** - projekti tunnus. Kasutatakse juhul, kui soovitakse siduda konkreetse projektiga. \* **Hankija** - hankija kood \* **Klient** - kliendi kood \* **Artikkel** - artikli kood \* **Kogus** - kogus \* **Vara** - vara kood \* **Algus ja Lõpp** - algus- ja lõppkuupäev. Ostuarve kasutusega finantsretseptile algust ja lõppu lisades asetuvad need kuupäevad ostuarve ridadele (kasutatakse periodiseerimiseks). ==== 4. Finantsretsepti loomine ja kasutamine ===== Lisa uus finantsretsept:

| Raamat > Finantsretseptid |                                 |                                    |                 |              |           |              |         |           |          |            |               |                  |                        |
|---------------------------|---------------------------------|------------------------------------|-----------------|--------------|-----------|--------------|---------|-----------|----------|------------|---------------|------------------|------------------------|
| 😂 Uuenda 😑 Puhasta y      | vāljad 🔲 Vali tulbad 🔻          | 🖺 Salvesta vaade 🏾 🎤 Sea           | aded 🔒 Prindi [ | Exceli tabel |           |              |         |           |          |            |               |                  |                        |
| Finantsretsepti           | id                              |                                    |                 |              |           |              |         |           |          |            |               |                  |                        |
| AVA Kood                  | ▶ Lisa uus Va                   | ata                                |                 |              |           |              |         |           |          |            |               |                  | ■ = Ridu: 20 > « < 1 > |
| KOOD ^                    |                                 | NIMETUS                            |                 |              | AEG       |              |         |           | KASUTU   | s          |               | KOMMENTAAR       | MUUDETUD               |
| ۹                         |                                 | ۹                                  |                 |              | ۹         |              |         |           |          |            |               | ۹                | Q                      |
| ERISOODUSTUS              |                                 | Erisoodustus                       |                 |              | 18.06.2   | 024 14:53:12 |         |           | Kanne    |            |               |                  | 21.08.2024 11:01:20    |
| ESINDUS                   |                                 | Esinduskulud                       |                 |              | 03.01.2   | 024          |         |           | Kanne    |            |               |                  | 22.08.2024 11:24:48    |
| KINDELSUMMA               |                                 | Kindel summa                       |                 |              | 03.01.2   | 024          |         |           | Kõik     |            |               | muudan           | 05.08.2024 14:24:48    |
| Avaneb                    | uus fina<br>™Kopeeri * ⊗ Jata 🗊 | antsrets<br>ĸustuta ≌Meili - ⊜Trii | epti a          | okument:     |           |              |         |           |          |            |               |                  | ا بر <u>ـ</u> ــ       |
| Finantsretsep             | ot                              |                                    |                 |              |           |              |         |           |          |            |               |                  |                        |
| Kood                      | Nimetus                         | Kasutus                            | Tegija          | Aeg          | Kommentaa | r            |         |           |          | ş          |               |                  |                        |
|                           |                                 | Kõik                               | r               | Q 22.08.2024 | ₩ .       |              | Suletud |           |          |            |               |                  |                        |
| ila 👔 Massasetaja         | 1                               |                                    |                 |              |           |              |         |           |          |            |               |                  |                        |
| Nr 🔿 🖂 🤌 Rida             | 🕹 Valiku tüüp 🛛 🤌 Ko            | nto 🕹 Objekt                       | * Nimi          |              | 🛃 Summa   | * Kmkood     | Projekt | 🕗 Hankija | ⊁ Klient | ≁ Artikkel | 🕹 Kogus 🕑 Var | a 🕹 Algus 🕹 Lõpp | A                      |
| > Otsi                    | > Otsi > O                      | tsi Q > Otsi Q                     | > Otsi          |              | > Otsi    | > Otsi Q     | > Ots Q | > Ots Q   | > Ot Q   | > Otsi Q   | > Otsi > ı    | Q > Ots 🗰 > Ot 🛱 |                        |

Täida ära päise väljad. Vastavalt "Kasutus" väljale valitud dokumendist saab täita välju, mis on valged. Mitteaktiivsed väljad on hallid ning neid täita ei saa. Ülevaade aktiivsetest ja mitteaktiivsetest väljadest dokumentide lõikes:

| Dokument       | Rida | Valiku tüüp | Konto | Objekt | Nimi | Summa | Kmkood | Projekt | Hankija | Klient | Artikkel | Kogus | Vara | Algus | Lõpp |
|----------------|------|-------------|-------|--------|------|-------|--------|---------|---------|--------|----------|-------|------|-------|------|
| Kõik           |      |             |       |        |      |       |        |         |         |        |          |       |      |       |      |
| Ostuarve       |      |             |       |        |      |       |        |         |         |        |          |       |      |       |      |
| Kulutus        |      |             |       |        |      |       |        |         |         |        |          |       |      |       |      |
| Kanne          |      |             |       |        |      |       |        |         |         |        |          |       |      |       |      |
| Pangaväljavõte |      |             |       |        |      |       |        |         |         |        |          |       |      |       |      |
| Eelarve        |      |             |       |        |      |       |        |         |         |        |          |       |      |       |      |
| Vahekanne      |      |             |       |        |      |       |        |         |         |        |          |       |      |       |      |

#### Ridade andmed:

*Rida* - märgistab rea numbrit, mille saab ise kirjutada. Tulevad kronoloogilises järjekorras. Kui on vaja

# teha rida vahele, siis kasuta rea tegevuste menüüd (lisa rida üles, alla jne).

| Nr ^ 🗌        | ş      | Rida | ŗ  | Valiku tüüp | , | ۶   | Konto |   | ş  | Objekt   |      | ۶   | Nimi         | ŗ           | Summa  | ŗ | Kmkoo  | d  | ۶   | Projekt | 1 | ° Han | kija | 2 |
|---------------|--------|------|----|-------------|---|-----|-------|---|----|----------|------|-----|--------------|-------------|--------|---|--------|----|-----|---------|---|-------|------|---|
|               | >      | Otsi | >  | Otsi        |   | >   | Otsi  | Q | >  | Otsi     | Q    | >   | Otsi         | >           | Otsi   | > | Otsi ( | Q  | >   | Ots O   | ) | Ots   | Q    | > |
| i ••• 1       |        | 10   | Pa | rameeter    | • | 52  | 2104  |   |    |          |      | нс  | ONETE REN    |             |        |   |        |    |     |         |   |       |      |   |
| 1 ••• 2       | 2      |      | Pa | rameeter    | • |     |       |   | Н  | OOLDU    | S    | Ho  | oldushoone   | <b>{</b> 0, | 2}     |   |        |    | POC | )1      |   |       |      |   |
| ⊥ Lica rida ŭ | ilor   | 30   | Pa | rameeter    | • |     |       |   | LA | ADU      |      | La  | ohoone rend  | {0,         | 3}     |   |        |    | POC | 2       |   |       |      |   |
| + Lisa rida a | lles - | 40   | Pa | rameeter    | ۳ |     |       |   | Н  | OTELLI_I | MAJA | Re  | storani hoon | {0,         | 5}     |   |        |    | POC | 3       |   |       |      |   |
|               |        | 50   | Ar | vutus       | • |     |       |   |    |          |      | Ко  | kku kulud    | 20          | +30+40 |   |        |    |     |         |   |       |      |   |
| G Kopeeri no  | 0a     | 60   | Ko | nto         | • | {10 | D}    |   | {2 | 0}       |      | {20 | )}           | 10          | /50*20 |   |        | 43 | {20 | }       |   |       |      |   |
| ™ Kustuta ric | da     | 70   | Ko | nto         | • | {10 | 0}    |   | {3 | 0}       |      | {30 | )}           | 10          | /50*30 |   |        | 1  | (30 | }       |   |       |      |   |
|               |        | 00   | v. | nto         | - | (1) | וח    |   | 64 | 01       |      | 140 | n            | 10          | /50%40 |   |        | 42 | 140 | 1       |   |       |      |   |

#### Valiku tüüp - valikus: parameeter/ konto/ arvutus

| L∃ Uus * ↔ Salvesta আ | Kopeen * 🙁 Jata |         |            |        |            |          |          |                  |          |            |         |        |         |        |     | = / |
|-----------------------|-----------------|---------|------------|--------|------------|----------|----------|------------------|----------|------------|---------|--------|---------|--------|-----|-----|
| Finantsretsept        | Uus             |         |            |        |            |          |          |                  |          |            |         |        |         |        |     |     |
| Kood                  | Nimetus         | Kası    | utus       | Tegija | Aeg        | Kor      | nmentaar |                  |          |            |         | ×      |         |        |     |     |
|                       |                 | Kõil    | k '        | • Q    | 21.08.2024 | <b>m</b> |          | 🗆 Su             | letud    |            |         |        |         |        |     |     |
|                       |                 |         |            |        |            |          |          |                  |          |            |         |        |         |        |     |     |
| 🗈 î Massasetaja       |                 |         |            |        |            |          |          |                  |          |            |         |        |         |        | 8 3 |     |
| Nr ^ 🗌 🥕 Rida         | ۶ Valiku tüüp   | ⊁ Konto | * Objekt   | * Nimi | ⊁ Summa    | Kmkood   | Projekt  | <i>F</i> Hankija | ⊁ Klient | * Artikkel | ≁ Kogus | ≁ Vara | > Algus | ⊁ Lõpp |     | *   |
| > Otsi                | > Otsi          | Otsi Q  | Q > Otsi Q | > Otsi | > Otsi     | > Otsi Q | > Ots Q  | > Ots Q          | > Ot Q   | > Otsi Q   | > Otsi  | > • Q  | > Ots 🖽 | > Ot 🗰 |     |     |
| 1 1                   | ĸ               |         |            |        |            |          |          |                  |          |            |         |        |         |        |     |     |
| 1 *** 2               | 2               |         |            |        |            |          |          |                  |          |            |         |        |         |        |     |     |
| 1 3                   | Parameeter      |         |            |        |            |          |          |                  |          |            |         |        |         |        |     |     |
|                       | Konto           |         |            |        |            |          |          |                  |          |            |         |        |         |        |     |     |
| 1                     | Arvutus         |         |            |        |            |          |          |                  |          |            |         |        |         |        |     |     |

**Parameeter** - finantsretsepti parameeter on sisendväärtus või muutuja, mis aitab määrata lõplikku finantstulemust või -väärtust, enamasti on selleks summa. **Konto** - määrab, mis kontole, objektile, projektile summa jaguneb. Kontot saab ka loogeliste sulgude kaudu viidata parameetri realt - vt näidet 1, versioon 2. **Arvutus** - võimaldab teostada ridadel arvutusi. Arvutusi saab teha "Summa" väljal, kus number tähendab viidet reale, millega arvutus teha ja loogeliste sulgude vahel on väärtus. ==== 4.1. Näide 1: sama kulukonto, erinevad objektid==== **Finantsretsepti loomine** <u>Versioon 1</u>: \*Esimesel real 'Parameeter' määrab, et see on sisestatav muutuja, antud juhul summa, mis iga kord erineb. \*Järgmistel 'Konto' tüüpi ridadel on määratud, millisele kontole ja objektile summa jaguneb. Summa väljal on arvutus, kus '10' tähistab rida, millega arvutus teha (antud näites on 10 rida esimesel real) ja loogeliste sulgude vahel on väärtus, antud juhul protsent (0.2=20%). Konto nr sisetamisel tuleb "Nimi" väljale automaatselt konto nimi, selle saab üle kirjutada ja sellise nimetusega asetub see ka dokumendi ridadele.

| 📑 Uus |                | Salvesta 🛛 | 🗎 Kopeeri 🔻 🛞 Ja | ta 🔟 Kusti | uta C | 🗹 Meili 🝷 🖨 Trüki 🍷 🖉 N | Manused                |         |          |          |                |                 |                    |            |        |        |         |                   |
|-------|----------------|------------|------------------|------------|-------|-------------------------|------------------------|---------|----------|----------|----------------|-----------------|--------------------|------------|--------|--------|---------|-------------------|
| Fina  | nts            | retsep     | t KONTO2         | Salvesta   | tud   |                         |                        |         |          | Viimati  | muutis VILJA ( | 22.08.2024 kell | 11:43:26) <b>9</b> |            |        |        |         |                   |
| Kood  |                |            | Nimetus          |            | Kasut | us Tegija               | n 🖉 Aeg                | Komment | aar      |          |                |                 | ş                  |            |        |        |         |                   |
| KONT  | 02             |            | Üks konto        |            | Ostua | arve 🔻 BRITT            | r Q 03.01.2024 🛗       |         |          | Suletud  |                |                 |                    |            |        |        |         |                   |
|       |                |            |                  |            |       |                         |                        |         |          |          |                |                 |                    |            |        |        |         |                   |
|       | 🕤 Massarekija. |            |                  |            |       |                         |                        |         |          |          |                |                 |                    |            |        |        |         |                   |
| Nr 🗠  |                | ۶ Rida     | * Valiku tüüp    | * Konto    |       | * Objekt                | ≁ Nimi                 |         | & Summa  | * Kmkood | Projekt        | 🤌 Hankija       | <i>F</i> Klient    | * Artikkel | Kogus  | 🕗 Vara | * Algus | <sup>*</sup> Lõpp |
|       |                | > Otsi     | > Otsi           | > Otsi     | Q     | > Otsi Q                | U > Otsi               |         | > Otsi   | > Otsi Q | Ots Q          | > Ots Q         | > Ot Q             | > Otsi Q   | > Otsi | > ( Q  | > Ots 🗰 | > Ot 🗰            |
| :     | 1              | 10         | Parameeter •     |            |       |                         | HOONETE RENDIKULUD     |         |          |          |                |                 |                    |            |        |        |         |                   |
|       | 2              | 20         | Konto 🔻          | 522104     |       | HOOLDUS                 | Tootmishoone rendikulu |         | 10*{0,2} | 43       | B P001         |                 |                    |            |        |        |         |                   |
| : ••• | 3              | 30         | Konto 🔻          | 522104     |       | LADU                    | Büroohoone rendikulu   |         | 10*{0,3} | 43       | B P002         |                 |                    |            |        |        |         |                   |
|       | 4              | 40         | Konto 🔻          | 522104     |       | HOTELLI_MAJAPIDAMINE    | Müügihoone rendikulu   |         | 10*{0,5} | 43       | B P003         |                 |                    |            |        |        |         |                   |
|       | 5              |            |                  |            |       |                         |                        |         |          |          |                |                 |                    |            |        |        |         |                   |

### Versioon 2:

Kasutada konto tüüpi ridadel viitamist parameetrite ridadele. See on mugav lahendus, sest kui näiteks on tegemist pika finantsretseptiga, mis jaguneb paljude objektide vahel, siis piisab parameetri real konto ja/või objekti muutmisest ja finantsretsepti asetamisel tulevad samad kontod/objektid

automaatselt alla kontode ridadele.

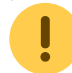

KM koodi viitamine ei ole võimalik.

|   | Uus           |     | Salvesta   | 🗎 Kopeeri 🝷 🛞 Ja               | äta 🔟 Ku | stuta 🛛 Meili 🔹 🖨 Trūki | i 🝷 🖉 Manused              |                        |            |          |               |                         |                    |          |             |        |          |            |            |
|---|---------------|-----|------------|--------------------------------|----------|-------------------------|----------------------------|------------------------|------------|----------|---------------|-------------------------|--------------------|----------|-------------|--------|----------|------------|------------|
| F | ina           | nts | retsep     | t KONTO                        | Salvesta | tud                     |                            |                        |            |          | Viimati muuti | s <b>VILJA</b> (27.08.2 | 2024 kell 11:40:25 | ) (D     |             |        |          |            |            |
|   | Kood<br>KONTI | D   |            | Nimetus<br>Üks konto, rid      | adele vi | Kasutus<br>Kõik v       | Tegija   P     KELLYLY   Q | Aeg<br>01.09.2024      | Kommentaar | S        | uletud        |                         |                    | ېر       |             |        |          |            |            |
|   |               |     | assasetaja | 6 Mallin allin                 | 6 10-00  |                         | ( Ohish                    | 6 altert               |            | 6 6      | 6 Kurles et   | 6 Ductobe               | 6 Hawkita          | 6 Milest | 6 Australia | 6 M    | 6 14-10- | 6 Alexa    | 6 19       |
|   | INF A         | 0   | Rida       | <ul> <li>vanku tuup</li> </ul> | × Kon    | .0                      | > Objekt                   |                        |            | Summa    | Kmkood        | Projekt                 | и папкіја          | Klient   | Artikkei    | Kogus  | vara     | Algus      | Lopp       |
|   |               |     | Otsi       | > Otsi                         | > Otsi   | Q                       | > Otsi Q                   | > Otsi                 |            | > Otsi   | > Otsi Q      | > Ots Q                 | > Ots Q            | ) Ot Q   | > Otsi Q    | > Otsi | ) ( Q    | > Otsi III | > Otsi III |
|   |               | 1   | 10         | Parameeter 1                   | 522104   |                         |                            | HOONETE RENDIKULU      | D          |          |               |                         |                    |          |             |        |          |            |            |
|   |               | 2   | 20         | Parameeter 1                   | ,        | $\mathbf{N}$            | HOOLDUS                    | Hooldushoone rendiku   | ılud       | {0,2}    |               | P001                    |                    |          |             |        |          |            |            |
|   |               | 3   | 30         | Parameeter                     | ,        |                         | LADU                       | Laohoone rendikulud    |            | {0,3}    |               | P002                    |                    |          |             |        |          |            |            |
|   |               | 4   | 40         | Parameeter *                   | r        |                         | HOTELLI_MAJAPIDAMINE       | Restorani hoone rendik | kulud      | {0,5}    |               | P003                    |                    |          |             |        |          |            |            |
|   |               | 5   | 50         | Arvutus                        | · •      |                         |                            | Kokku kulud            |            | 20+30+40 |               |                         |                    |          |             |        |          |            |            |
|   |               | 6   | 60         | Konto *                        | {10}     | Reale viitamine         | (20) Reale viitamine       | {20}                   |            | 10/50*20 | 43            | {20}                    |                    |          |             |        |          | 27.08.2024 | 31.12.2024 |
|   |               | 7   | 70         | Konto *                        | (10)     | ehk võta konto nr       | (30) ehk võta objekt       | (30)                   |            | 10/50*30 | 1             | {30}                    |                    |          |             |        |          | 01.08.2024 | 31.12.2024 |
|   |               | 8   | 80         | Konto                          | {10}     | ealt nr 10              | {40} realt nr 20           | {40}                   |            | 10/50*40 | 43            | {40}                    |                    |          |             |        |          | 15.08.2024 | 31.12.2024 |
|   |               | 0   |            |                                |          |                         |                            |                        |            |          |               |                         |                    |          |             |        |          |            |            |

#### Finantsretsepti kasutamine 1. Loo nt ostuarve ja vajuta ridade päises nupule "Aseta retsept"

| C# 005 -1- 5c          |                 |                 | 0 34         |              |        | - Huka (     | or Munased | Kro vilanca c un | cit billib |           |            |                |                    |                   |               |
|------------------------|-----------------|-----------------|--------------|--------------|--------|--------------|------------|------------------|------------|-----------|------------|----------------|--------------------|-------------------|---------------|
| Ostuarve               | e 100837        | Salvestatud     |              |              |        |              |            |                  |            |           | ١          | 'iimati muutis | <b>VILJA</b> (22.0 | 8.2024 kell 11:14 | 4:02) め       |
| Loo sissetulek         | Loo tasumine    | Loo kreeditarve |              |              |        |              |            |                  |            |           |            |                |                    |                   |               |
| Number                 | Ha              | nkija           | P            | Hankija nimi | i      |              |            | KM reg nr        | Har        | kija arve |            |                | Mak                | se saaja          | 0×            |
|                        | 100837 10       | 74              | Q            |              |        |              |            |                  | 123        | 46        |            |                | 1057               | 7                 | Q             |
| Makse saaja KI<br>nr   | M reg<br>M      | akse saaja nimi |              |              |        | Uuring       |            |                  |            |           |            |                |                    |                   |               |
| EE101721589            | 00              | 1 Kinnisvara O  | Ü            |              |        |              | Q          |                  |            |           |            |                |                    |                   |               |
| > PÕHIANDM             | IED             |                 |              |              |        |              |            |                  |            |           |            |                |                    |                   |               |
| > MENETLUS             | ;               |                 |              |              |        |              |            |                  |            |           |            |                |                    |                   |               |
| > LISAVÄLJA            | D               |                 |              |              |        |              |            |                  |            |           |            |                |                    |                   |               |
| <b>∨</b> SUMMAD        |                 |                 |              |              |        |              |            |                  |            |           |            |                |                    |                   |               |
| Summa                  | K               | / kokku         |              | Tasuda       |        | Saldo        |            | Valuuta          | Kur        | 55        | Ettem      | aks            | Üma                | rdus              | ŗ             |
|                        | 0               |                 | 0            |              | 0      |              | 0          | EUR              | Q          |           | 1          |                | Q                  |                   | 0             |
| Algne KM               | AI              | gne Summa       |              | Baas         |        | Baas ettemak | s          | Baas KM          | Baa        | s saldo   | Baas       | asuda          | Erine              | evus              |               |
|                        | 0               |                 | 0            |              | 0      |              | 0          |                  | 0          |           | 0          |                | 0                  |                   |               |
| Jagatav summ           | a               |                 |              |              |        |              |            |                  |            |           |            |                |                    |                   |               |
|                        | _               |                 |              |              |        |              |            |                  |            |           |            |                |                    |                   |               |
| 💼 💼 Mas                | ssasetaja Aseta | retsept Jaga re | essurssidelt |              |        |              |            |                  |            |           |            |                | 8 9 X              |                   | - <u>-</u>    |
| Nr ^ 🗌 🤌               | Tüi 🤌 Konto     | 🤌 Objekt        | 🤌 Proje      | kt 🤌 Ka      | ≁ Sisu |              | ۶ Summ     | 🤌 Algne Summ     | ۶ κΜ       | к 🕗 км    | 🕗 Algne KN | l 🥕 Algus      | <sup>*</sup> Lõpp  | Artikkel          | ~ Ko          |
| >                      | Q > C (         | ) Ot Q          | > Ot:        | Q > Q        | > Otsi |              | > Otsi     | > Otsi           | > Ot       | २ > Otsi  | > Ots      | > Ots 🗰        | > Ot 曲             | > Otsi Q          | 、 <b>&gt;</b> |
|                        |                 |                 |              |              |        |              |            |                  |            |           |            |                |                    |                   |               |
| II ••• 1               |                 |                 |              |              |        |              |            |                  |            |           |            |                |                    |                   |               |
| II •••• 1<br>II •••• 2 |                 |                 |              |              |        |              |            |                  |            |           |            |                |                    |                   |               |

# 2. Avaneb finantsretseptide register, kus näeb nimekirja finantsretseptidest, mida on antud dokumendil lubatud antud ajahetkel kasutada.

| inantsretse     | ptide asetaja                          |            |          |            |           |                     |         |                     |
|-----------------|----------------------------------------|------------|----------|------------|-----------|---------------------|---------|---------------------|
| AVA Kood        | Lisa uus Vaa                           | ita        |          |            |           | Ridu:               | 20      | <b>&gt;</b> « < 1 > |
| KOOD ^          | NIMETUS                                | AEG        | KASUTUS  | KOMMENTAAR | SALVESTAS | SALVESTATUD         | SULETUD | TEGIJA              |
| ۵.              | ٩                                      | Q          |          | ▼ Q        | Q         | Q                   |         | Q                   |
| KINDELSUMMA     | Kindel summa                           | 03.01.2024 | Kõik     | muudan     | SAARA     | 05.08.2024 14:24:48 | Ei      |                     |
| KONTO           | Üks konto, ridadele viitamine          | 03.01.2024 | Ostuarve |            | VILJA     | 22.08.2024 11:12:42 | Ei      | KELLYLY             |
| KONTO2          | Üks konto                              | 03.01.2024 | Ostuarve |            | VILJA     | 22.08.2024 11:43:26 | Ei      | BRITT               |
| KONTOD          | Erinevad kontod, ridadele<br>viitamine | 01.08.2024 | Ostuarve | Test       | VILJA     | 07.08.2024 09:40:51 | Ei      | JANE                |
| KOOPIAVALIKONTO | Vali 1 konto kõigile                   | 01.05.2024 | Kõik     |            | VILJA     | 21.08.2024 20:52:23 | Ei      |                     |
| VALIKONTO       | Vali 1 konto kõigile                   | 01.05.2024 | Kõik     |            | VILJA     | 22.08.2024 11:58:17 | Ei      |                     |
| VALIKONTO2X     | Vali mitu kontot                       | 01.05.2024 | Ostuarve |            | VILJA     | 23.07.2024 14:55:39 | Ei      |                     |
| ÜLDKULUD        | Üldkulude jagamine                     | 24.08.2023 | Kõik     |            | SUPER     | 08.08.2024 12:32:10 | Ei      |                     |

3. Vali õige finantsretsept, avaneb finantsretsepti asetaja aken, kus tuleb määrata vajalikud andmed. \*Kursor vilgub Summa väljal, mis on kohustuslik väli. \*Päises on link finantsretseptile. \*Aseta dokumendile alates reast - võimalik määrata, mis reast alates finantsretsept dokumendile asetub. \*Kõiki valgeid välju saab muuta. \*Kui on kasutatud ridade viitamist, siis parameetri sektsioonis andmete muutmine muudab konto sektsioonis andmed ära.

 $\times$ 

×

#### Finantsretsept

Kood: KONTO | Nimetus: Üks konto, ridadele viitamine

#### \*Aseta dokumendile alates reast 6 Aseta retsept

| Rea nr | Nimi                | Konto  |   | Objekt          |   | Summa | KM kood | Proje   | kt | Klient | Artikkel | Algus   | Lõpp    | Kogus | Vara |
|--------|---------------------|--------|---|-----------------|---|-------|---------|---------|----|--------|----------|---------|---------|-------|------|
|        |                     |        | m | uudan konto ära |   |       | Para    | ameetri | d  |        |          |         |         |       |      |
| 10     | HOONETE RENDIKU     | 522104 | Q |                 | Q |       | Q       |         | Q  | Q      | Q        | <b></b> | <b></b> |       | Q    |
| 20     | Hooldushoone rendi  |        | Q | HOOLDUS         | Q | 0.2   | Q       | P001    | Q  | Q      | Q        | <b></b> | <b></b> |       | Q    |
| 30     | Laohoone rendikulu  |        | Q | LADU .          | Q | 0.3   | Q       | P002    | Q  | Q      | Q        | <b></b> | <b></b> |       | Q    |
| 40     | Restorani hoone ren |        | Q | HOTELLI_MAJAP   | Q | 0.5   | Q       | P003    | Q  | Q      | Q        | <b></b> | <b></b> |       | Q    |
|        |                     |        |   |                 |   |       | к       | ontod   |    |        |          |         |         |       |      |
| 60     | Hooldushoone rendi  | 522104 | Q | HOOLDUS         | Q |       | 43 Q    | P001    | Q  | Q      | Q        | <b></b> | <b></b> |       | Q    |
| 70     | Laohoone rendikulu  | 522104 | Q | LADU            | Q |       | 1 Q     | P002    | Q  | Q      | Q        | <b></b> |         |       | Q    |
| 80     | Restorani hoone ren | 522104 | Q | HOTELLI_MAJAP   | Q |       | 43 Q    | P003    | Q  | Q      | Q        | <b></b> | <b></b> |       | Q    |

#### Finantsretsept

Kood: KONTO | Nimetus: Üks konto, ridadele viitamine

#### \*Aseta dokumendile alates reast

|        |                     |        | 0          | Aseta Tetsept                        |                            |           |          |   |        |          |         |         |       |      |
|--------|---------------------|--------|------------|--------------------------------------|----------------------------|-----------|----------|---|--------|----------|---------|---------|-------|------|
| Rea nr | Nimi                | Konto  |            | Objekt                               | Summa                      | KM kood   | Projek   | t | Klient | Artikkel | Algus   | Lõpp    | Kogus | Vara |
|        |                     |        |            | konto muutmine l<br>Konto sektsiooni | Parameetris mu<br>s kontod | iutis Par | ameetrid | 1 |        |          |         |         |       |      |
| 10     | HOONETE RENDIKU     | 661101 | <b>x</b> Q | automaatselt ära                     | Q                          | Q         |          | Q | Q      | Q        | <b></b> | <b></b> |       | Q    |
| 20     | Hooldushoone rendi  |        | Q          | HOOLDUS                              | Q 0.2                      | Q         | P001     | Q | Q      | Q        | Ê       | İ       |       | Q    |
| 30     | Laohoone rendikulu  |        | Q          | LADU                                 | Q 0.3                      | Q         | P002     | Q | Q      | Q        | <b></b> | <b></b> |       | Q    |
| 40     | Restorani hoone ren |        | Q          | HOTELLI_MAJAP                        | Q 0.5                      | Q         | P003     | Q | Q      | Q        | Ê       | İ       |       | Q    |
|        |                     | •      | 1          |                                      |                            | H         | ontod    |   |        |          |         |         |       |      |
| 60     | Hooldushoone rendi  | 661101 | Q          | HOOLDUS                              | Q                          | 43 Q      | P001     | Q | Q      | Q        | <b></b> | <b></b> |       | Q    |
| 70     | Laohoone rendikulu  | 661101 | Q          | LADU                                 | Q                          | 1 Q       | P002     | Q | Q      | Q        | <b></b> | <b></b> |       | Q    |
| 80     | Restorani hoone ren | 661101 | Q          | HOTELLI_MAJAP                        | Q                          | 43 Q      | P003     | Q | Q      | Q        | <b></b> | Ê       |       | Q    |

#### ==== 4.2. Näide 2: erinevad kontod ja objektid==== Finantsretsept

| 🕃 Uus         | s + 🗘 Salvesta 🛅 Kopeeri + 🕗 Jata 🧊 Kustuta 🖄 Melli + 👌 Talki + 🖉 Manused (1) |                   |                         |      |         |               |               |                       |               |                   |  |                |          |          |                      |                  |             |            |         |        |         |        |
|---------------|-------------------------------------------------------------------------------|-------------------|-------------------------|------|---------|---------------|---------------|-----------------------|---------------|-------------------|--|----------------|----------|----------|----------------------|------------------|-------------|------------|---------|--------|---------|--------|
| Fina          | ntsr                                                                          | etsep             | t KONTC                 | D    | Salves  | tatud         |               |                       |               |                   |  |                |          | Viimati  | muutis <b>VILJ</b> A | (07.08.2024 kell | 09:40:51) 🔊 |            |         |        |         |        |
| Kood<br>KONTO | DD                                                                            |                   | Nimetus<br>Erinevad kor | ntod | l, rida | Kasut<br>Ostu | tus<br>arve v | <b>Tegija</b><br>JANE | P<br>Q        | Aeg<br>01.08.2024 |  | Kommer<br>Test | ntaar    | Suletud  |                      |                  | ېر          |            |         |        |         |        |
| Nr ^          | Mas                                                                           | ssasetaja<br>Rida | ۶ Valiku tüü            | p    | ≁ Kont  | 0             | ▹ Objekt      |                       | ۶ Nimi        |                   |  |                | ۶ Summa  | ۶ Kmkood | ≁ Projekt            | ۶ Hankija        | ≁ Klient    | ۶ Artikkel | ۶ Kogus | ۶ Vara | ۶ Algus | ۶ Lõpp |
|               | >                                                                             | Otsi              | > Otsi                  |      | > Otsi  | Q             | > Otsi        | Q                     | > Otsi        |                   |  |                | > Otsi   | > Otsi Q | > Ots C              | C > Ots Q        | > Ot Q      | > Otsi Q   | > Otsi  | > 1 Q  | > Ots 🗒 | > Ot 🗐 |
| :             | 1                                                                             | 10                | Parameeter              | ۳    |         |               |               |                       | IT kulud XXX  |                   |  |                |          |          |                      |                  |             |            |         |        |         |        |
| :             | 2                                                                             | 20                | Parameeter              | •    | 522104  |               | HOOLDUS       |                       | Server 123    |                   |  |                | {0,7}    |          | P001                 |                  | 1119        | ARVUTI     | 1       | DEMO7  |         |        |
| :             | з                                                                             | 30                | Parameeter              | •    | 611103  |               | LADU          |                       | Andmeside 247 |                   |  |                | {0,2}    |          | P002                 |                  | 1015        | 123421     | 10      | DEMO5  |         |        |
| :             | 4                                                                             | 40                | Parameeter              | ۳    | 212303  |               | KELLYLY       |                       | IP 54367      |                   |  |                | {0,1}    |          | P003                 |                  | 1109        | AJAKIRI    | 12      | DEMO14 |         |        |
| :             | 5                                                                             | 50                | Arvutus                 | •    |         |               |               |                       | Kokku kulud   |                   |  |                | 20+30+40 |          |                      |                  |             |            |         |        |         |        |
| :             | 6                                                                             | 60                | Konto                   | •    | {20}    |               | {20}          |                       | {20}          |                   |  |                | 10/50*20 | 43       | {20}                 |                  | {20}        | {20}       | 1       | {20}   |         |        |
| :             | 7                                                                             | 70                | Konto                   | ۳    | {30}    |               | {30}          |                       | {30}          |                   |  |                | 10/50*30 | 43       | {30}                 |                  | {30}        | {30}       | 10      | {30}   |         |        |
| :             | 8                                                                             | 80                | Konto                   | •    | {40}    |               | {40}          |                       | {40}          |                   |  |                | 10/50*40 | 43       | {40}                 |                  | {40}        | {40}       | 12      | {40}   |         |        |
| :             | 9                                                                             |                   |                         | •    |         |               |               |                       |               |                   |  |                |          |          |                      |                  |             |            |         |        |         |        |

## Finantsretsepti asetaja

| Finantsretsep | 1 |
|---------------|---|
|               |   |

Kood: KONTOD | Nimetus: Erinevad kontod, ridadele viitamine | Kommentaar: Test

\*Aseta dokumendile alates reast
1 Aseta retsept

| Rea nr | Nimi          | Konto  |   | Objekt  |   | Summa | KM kood | Projek  | t | Klient |   | Artikkel             | Algus   | Lõpp    | Kogus | Vara |   |
|--------|---------------|--------|---|---------|---|-------|---------|---------|---|--------|---|----------------------|---------|---------|-------|------|---|
|        |               |        |   |         |   |       | Para    | meetrid | 1 |        |   |                      |         |         |       |      |   |
| 10     | IT kulud XXX  |        | Q |         | Q |       | Q       |         | Q |        | Q | Q                    | İ       | <b></b> |       |      | Q |
| 20     | Server 123    | 522104 | Q | HOOLDUS | Q | 0.7   | Q       | P001    | Q | 1119   | Q | ARVU1 Q              | <b></b> | <b></b> | 1     | DEMO | Q |
| 30     | Andmeside 247 | 611103 | Q | LADU    | Q | 0.2   | Q       | P002    | Q | 1015   | Q | 12342 <sup>.</sup> Q | <b></b> |         | 10    | DEMO | Q |
| 40     | IP 54367      | 212303 | Q | KELLYLY | Q | 0.1   | Q       | P003    | Q | 1109   | Q | ajakif Q             | <b></b> | <b></b> | 12    | DEMO | Q |
|        |               |        |   |         |   |       | к       | ontod   |   |        |   |                      |         |         |       |      |   |
| 60     | Server 123    | 522104 | Q | HOOLDUS | Q |       | 43 Q    | P001    | Q | 1119   | Q | ARVU1 Q              | <b></b> |         | 1     | DEMO | Q |
| 70     | Andmeside 247 | 611103 | Q | LADU    | Q |       | 43 Q    | P002    | Q | 1015   | Q | 12342 <sup>.</sup> Q | İ       | <b></b> | 10    | DEMO | Q |
| 80     | IP 54367      | 212303 | Q | KELLYLY | Q |       | 43 Q    | P003    | Q | 1109   | Q | AJAKIF Q             | Ê       | <b></b> | 12    | DEMO | Q |

==== 4.3. Näide 3: vali konto==== **Finantsretsepti loomine** Kui on palju erinevatele kontodele minevaid kulusid, mis on vaja jagada sama proportsiooni järgi, siis on võimalik luua ka selline retsept, kus retsepti valiku järel olevas vaheaknas saab valida konto ja sisestada summa. Sellisel juhul ei ole vajalik kõigile kulukontodele, mis jagunema peavad, luua omaette retsepte, vaid saab hakkama

#### ühega.

| 🕃 Uus 🔻             | ♠ Salves | sta 🛍 Kopeeri 🔹 🛞  | Jäta 💼 🖡 | Kustuta 🖸 | 🛛 Meili 🔹 🖨 Truki | т ∥ М  | anused     |            |            |          |                         |                    |                    |            |         |        |         |        | #       | • 🖬 ۲    |
|---------------------|----------|--------------------|----------|-----------|-------------------|--------|------------|------------|------------|----------|-------------------------|--------------------|--------------------|------------|---------|--------|---------|--------|---------|----------|
| Finar               | tsret    | sept VALIKO        | ΝΤΟ      | Salvesta  | tud               |        |            |            |            | Viima    | ti muutis <b>VILJ</b> A | 4 (22.08.2024 kell | 11:58:17) <b>り</b> |            |         |        |         |        |         |          |
| Kood                |          | Nimetus            |          | Kasut     | us                | Tegija |            | Aeg        | Kommentaar |          |                         |                    | Ļ                  |            |         |        |         |        |         |          |
| VALIKO              | OTI      | Vali 1 konto       | kõigile  | Kõik      | *                 |        | Q          | 01.05.2024 | •          | Suletud  |                         |                    |                    |            |         |        |         |        |         |          |
| <b>R</b> 1 <b>D</b> | Massas   | etaja              |          |           |                   |        |            |            |            |          |                         |                    |                    |            |         |        |         |        | 8 9 X 8 | ≣.⊬      |
| Nr 🔿                | - 1      | Rida 🤌 Valiku tüüp | ≁ Ko     | into      | ≁ Objekt          |        | * Nimi     |            | ≁ Summa    | Kmkoo    | d 🤌 Projekt             | 🕗 Hankija          | * Klient           | * Artikkel | ≁ Kogus | ≁ Vara | * Algus | ≁ Lõpp |         | <b>^</b> |
|                     | >        | Otsi > Otsi        | > Ot     | tsi Q     | > Otsi            | Q      | > Otsi     |            | > Otsi     | > Otsi ( | λ) Ots C                | l) Ots Q           | > Ot Q             | > Otsi Q   | > Otsi  | > ( Q  | > Ots 🗰 | > Ot 曲 |         |          |
| :                   | 1        | 10 Parameeter      | *        |           |                   |        | Vali konto |            |            |          |                         |                    |                    |            |         |        |         |        |         |          |
| ÷ •••               | 2        | 80 Konto           | * {10}   |           | HOOLDUS           |        | Server     |            | 10*(0,20)  |          |                         |                    |                    |            |         |        |         |        |         |          |
| ÷ •••               | 3        | 90 Konto           | * {10}   |           | LADU              |        | Andmeside  |            | 10*(0,20)  |          |                         |                    |                    |            |         |        |         |        |         |          |
| :                   | 4        | 100 Konto          | {10}     |           | MÜÜK              |        | IP         |            | 10*{0,60}  |          |                         |                    |                    |            |         |        |         |        |         |          |
| 1                   | 5        |                    | *        |           |                   |        |            |            |            |          |                         |                    |                    |            |         |        |         |        |         |          |

**Finantsretsepti kasutamine** Finantsretsepti asetaja: konto väli on tühi, vali konto, mis kantakse automaatselt konto ridadele, kus saab neid ka vajadusel muuta. Muuta saab ka kõiki muid valgeid välju.

| Finar    | itsretsept              |                            |               |       |         |         |        |          |         |         |       | $\times$ |
|----------|-------------------------|----------------------------|---------------|-------|---------|---------|--------|----------|---------|---------|-------|----------|
| Kood: V  | ALIKONTO   Nimetu       | <b>s</b> : Vali 1 konto kõ | igile         |       |         |         |        |          |         |         |       |          |
| *Aseta o | dokumendile alates reas | <b>t</b> 1                 | Aseta retsept |       |         |         |        |          |         |         |       |          |
| Rea nr   | Nimi                    | Konto                      | Objekt        | Summa | KM kood | Projekt | Klient | Artikkel | Algus   | Lõpp    | Kogus | Vara     |
|          |                         |                            |               |       | Para    | meetrid |        |          |         |         |       |          |
| 10       | Vali konto              | Q                          | Q             |       | Q       | Q       | Q      | Q        | <b></b> | <b></b> |       | Q        |
|          |                         |                            |               |       | К       | ontod   |        |          |         |         |       |          |
| 80       | Server                  | Q                          | HOOLDUS Q     |       | Q       | Q       | Q      | Q        | <b></b> | <b></b> |       | Q        |
| 90       | Andmeside               | Q                          | LADU Q        |       | Q       | Q       | Q      | Q        | <b></b> | <b></b> |       | Q        |
| 100      | IP                      | Q                          | MÜÜK Q        |       | Q       | Q       | Q      | Q        | Ô       | Ô       |       | Q        |

### Kirjuta konto kood või vali miniotsingust.

| ood: V<br>Aseta d | ALIKONTO   Nimetu<br>okumendile alates rea | us: Vali 1 konto<br>st | kõigile                |                |                |             |   |        |          |         |         |       |      |   |
|-------------------|--------------------------------------------|------------------------|------------------------|----------------|----------------|-------------|---|--------|----------|---------|---------|-------|------|---|
| Rea nr            | Nimi                                       | Konto                  | 1 Aseta retsept Objekt | Summa          | KM kood        | Projekt     |   | Klient | Artikkel | Algus   | Lõpp    | Kogus | Vara |   |
|                   |                                            |                        |                        |                | Par            | ameetrid    |   |        |          |         |         |       |      |   |
| 10                | Vali konto                                 | 52210 ×                | ۹ <b>.</b> ۵           |                | Q              | L           | Q | Q      | Q        | <b></b> | <b></b> |       |      | Q |
|                   |                                            | KOOD                   | 4 <u>–</u>             |                |                | NIMI        |   |        |          |         |         |       |      |   |
| 80                | Server                                     | <mark>52210</mark> 8   |                        | Ajakir         | jad, ajalehed, | , raamatud  | Q | Q      | Q        | <b></b> | <b></b> |       |      | Q |
| 90                | Andmeside                                  | <mark>52210</mark> 4   |                        |                | A              | Andmeside   | Q | Q      | Q        | Ê       | <b></b> |       |      | Q |
| 100               | IP                                         | <mark>52210</mark> 7   | Konto                  | ritarbed (pabe | r, kirjutusvah | endid jms)  | Q | Q      | Q        | <b></b> |         |       |      | Q |
|                   |                                            | <mark>52210</mark> 2   |                        |                | Kon            | toritehnika |   |        |          |         |         |       |      |   |
|                   |                                            | <mark>52210</mark> 3   |                        | Kontoritel     | hnika ja -sead | dmete rent  |   |        |          |         |         |       |      |   |
|                   |                                            | <mark>52210</mark> 5   |                        |                | Mc             | biiltelefon |   |        |          |         |         |       |      |   |
|                   |                                            | <mark>52210</mark> 1   |                        | Ruumide        | e sisustus (mé | ööbel jms.) |   |        |          |         |         |       |      |   |
|                   |                                            | <mark>52210</mark> 6   |                        | Tel            | efon ja muud   | l sidekulud |   |        |          |         |         |       |      |   |
|                   |                                            | <mark>52210</mark> 9   |                        |                | Väik           | evahendid   |   |        |          |         |         |       |      |   |
|                   |                                            |                        | Venta                  | in al          |                | 6           |   |        |          |         |         |       |      |   |

Valitud konto kantakse automaatselt konto ridadele, kus saab neid ka vajadusel muuta.

| Fina   | ntsretsept            |                         |       |               |     |                         |          |        |          |         |         |       | ×    |
|--------|-----------------------|-------------------------|-------|---------------|-----|-------------------------|----------|--------|----------|---------|---------|-------|------|
| Kood:  | VALIKONTO   Nime      | <b>tus</b> : Vali 1 kon | to kõ | igile         |     |                         |          |        |          |         |         |       |      |
| *Aseta | dokumendile alates re | ast                     | 1     | Aseta retsept |     |                         |          |        |          |         |         |       |      |
| Rea r  | r Nimi                | Konto                   |       | Objekt        | Sum | na <sup>*</sup> KM kood | Projekt  | Klient | Artikkel | Algus   | Lõpp    | Kogus | Vara |
|        |                       |                         |       |               |     | Par                     | ameetrid |        |          |         |         |       |      |
| 1      | Vali konto            | 522104                  | Q     |               | Q   | Q                       | Q        | Q      | Q        |         |         |       | Q    |
|        |                       |                         |       |               |     | ŀ                       | ontod    |        |          |         |         |       |      |
| 8      | 0 Server              | 522104                  | Q     | HOOLDUS       | Q   | Q                       | Q        | Q      | Q        | <b></b> | <b></b> |       | Q    |
| S      | 0 Andmeside           | 522104                  | Q     | LADU          | Q   | Q                       | Q        | Q      | Q        | <b></b> | <b></b> |       | Q    |
| 10     | D IP                  | 522104                  | Q     | МÜÜК          | Q   | Q                       | Q        | Q      | Q        | Ê       | Ê       |       | Q    |

Kui kontot ei eksisteeri, siis konto väli läheb kollaseks ja tuleb veateade, salvestada ei saa.

#### Finantsretseptid (UUS KUJUNDUS)

 $\times$ 

🔥 Konto 522210 ei leitud

#### 2025/06/15 21:45

#### Finantsretsept

| Kood: VALIKONTO | Nimetus: Vali 1 | konto kõigile |
|-----------------|-----------------|---------------|
|-----------------|-----------------|---------------|

| Aseta c | okumendile alates reas | t      | 1   | Aseta retsept |       |         |         |        |          |         |         |       |      |
|---------|------------------------|--------|-----|---------------|-------|---------|---------|--------|----------|---------|---------|-------|------|
| Rea nr  | Nimi                   | Konto  |     | Objekt        | Summa | KM kood | Projekt | Klient | Artikkel | Algus   | Lõpp    | Kogus | Vara |
|         |                        |        |     |               |       | Para    | meetrid |        |          |         |         |       |      |
| 10      | Vali konto             | 522210 | Q Q | Q             |       | Q       | Q       | Q      | Q        | <b></b> | <b></b> |       | Q    |
|         |                        |        |     |               |       | K       | ontod   |        |          |         |         |       |      |
| 80      | Server                 | 522210 | Q   | HOOLDUS Q     |       | Q       | Q       | Q      | Q        | <b></b> |         |       | Q    |
| 90      | Andmeside              | 522210 | Q   | LADU Q        |       | Q       | Q       | Q      | Q        | <b></b> |         |       | Q    |
| 100     | IP                     | 522210 | Q   | ΜÜÜK Q        |       | Q       | Q       | Q      | Q        | Ê       | <b></b> |       | Q    |

# ==== 4.4. Näide 4: kindel summa ==== **Finantsretsepti loomine** Peab kasutama liigendsulgi {}

| Finar          | ntsre | tsep    | ot KINDEL              | .SUM    | ма           | Salvestatud |             |                |                   |           |                        | Viimati  | muutis VILJA | (22.08.2024 kell 1 | 14:59:58) <b>(9</b> |            |         |        |         |        |         |   |
|----------------|-------|---------|------------------------|---------|--------------|-------------|-------------|----------------|-------------------|-----------|------------------------|----------|--------------|--------------------|---------------------|------------|---------|--------|---------|--------|---------|---|
| Kood<br>KINDEL | SUMM/ | Ą       | Nimetus<br>Kindel summ | a       | Kası<br>Kõik | atus<br>C   | Tegija<br>v | ۹              | Aeg<br>03.01.2024 | Kon<br>mu | <b>mentaar</b><br>Idan | Suletud  |              |                    | ş                   |            |         |        |         |        |         |   |
| <b>B</b>       | Mass  | asetaja |                        |         |              |             |             |                |                   |           |                        |          |              |                    |                     |            |         |        |         |        | 8 9 X 5 |   |
| Nr 🗠           | □     | Rida    | * Valiku tüüp          | ⊁ Ko    | nto          | * Objekt    |             | * Nimi         |                   |           | ≁ Summa                | * Kmkood | Projekt      | 🖻 Hankija          | ≁ Klient            | * Artikkel | ≁ Kogus | 🖉 Vara | Algus   | ≁ Lõpp |         | * |
|                | >     | Otsi    | > Otsi                 | > Ot    | si Q         | > Otsi      | Q           | > Otsi         |                   |           | > Otsi                 | > Otsi Q | > Ots Q      | > Ots Q            | > Ot Q              | > Otsi Q   | > Otsi  | > 1 Q  | > Ots 🛱 | > Ot 🖽 |         | _ |
| :              | 1     | 10      | Parameeter             | *       |              |             |             | Kindel summa   |                   |           | {1000}                 |          |              |                    |                     |            |         |        |         |        |         |   |
|                | 2     | 20      | Konto                  | * 62110 | 3            | HOOLDUS     |             | Hooldushoone r | endikulud         |           | 10*{0,2}               |          | P001         |                    |                     |            |         |        |         |        |         |   |
| :              | 3     | 30      | Konto                  | • 52210 | 8            | MÜÜK        |             | Müügihoone rer | dikulud           |           | 10*{0,3}               |          | P002         |                    |                     |            |         |        |         |        |         |   |
| :              | 4     | 40      | Konto                  | • 52210 | 8            | LADU        |             | Laohoone rendi | ulud              |           | 10*{0,5}               |          | P003         |                    |                     |            |         |        |         |        |         |   |
| Fir            |       | nti     | crote                  | on      | +i           | kac         | utar        | nino           |                   |           |                        |          |              |                    |                     |            |         |        |         |        |         |   |

## Finantsretsepti kasutamine

#### Finantsretsept

\*Aseta dokumendile alates reast

Kood: KINDELSUMMA | Nimetus: Kindel summa | Kommentaar: muudan

|        | nr Nimi Konto Objekt Summa* M kood Projekt Klient Artikkel Algus Lõpp Kogus Vara<br>Parameetrid |        |   |         |   |       |         |         |   |        |          |         |         |       |      |
|--------|-------------------------------------------------------------------------------------------------|--------|---|---------|---|-------|---------|---------|---|--------|----------|---------|---------|-------|------|
| Rea nr | Nimi                                                                                            | Konto  |   | Objekt  |   | Summa | KM kood | Projekt |   | Klient | Artikkel | Algus   | Lõpp    | Kogus | Vara |
|        |                                                                                                 |        |   |         |   | - F   | Para    | meetrid |   |        |          |         |         |       |      |
| 10     | Kindel summa                                                                                    |        | Q |         | Q | 1000  | Q       |         | Q | Q      | Q        | <b></b> | <b></b> |       | C    |
|        |                                                                                                 |        |   |         |   |       | Ко      | ontod   |   |        |          |         |         |       |      |
| 20     | Hooldushoone rendi                                                                              | 621103 | Q | HOOLDUS | Q | 200   | Q       | P001    | Q | Q      | Q        | <b></b> | Ê       |       | C    |
| 30     | Müügihoone rendikı                                                                              | 522108 | Q | MÜÜK    | Q | 300   | Q       | P002    | Q | Q      | Q        | <b></b> | Ē       |       | C    |
| 40     | Laohoone rendikulu                                                                              | 522108 | Q | LADU    | Q | 500   | Q       | P003    | Q | Q      | Q        | <b></b> | <b></b> |       | C    |

## ==== 4.5. Näide 5: erisoodustuse maksud==== **Finantsretsepti loomine**

| 🗄 Uus         |       |                                                                                                    | Image: Copert in the line of the line of the li |               |                         |      |                                 |                         |           |       |              |       |               |               |   |        | • 🖃 🔍 🛱 |     |      |       |     |       |        |         |
|---------------|-------|----------------------------------------------------------------------------------------------------|----------------------------------------------------------------------------------------------------|---------------|-------------------------|------|---------------------------------|-------------------------|-----------|-------|--------------|-------|---------------|---------------|---|--------|---------|-----|------|-------|-----|-------|--------|---------|
| Fina          | nts   | Subers       Water       Name       Manage         Set set 11:01:20 %         Viimati muutis VILIA (20.82024 kell 11:01:20 %)         Viimati muutis VILIA (20.82024 kell 11:01:20 %)         Viimati muutis VILIA (20.82024 kell 11:01:20 %)         Viimati muutis VILIA (20.82024 kell 11:01:20 %)         Viimati muutis VILIA (20.82024 kell 11:01:20 %)         Viimati muutis VILIA (20.82024 kell 11:01:20 %)         Viimati muutis VILIA (20.82024 kell 11:01:20 %)         Viimati muutis VILIA (20.82024 kell 11:01:20 %)         Viimati muutis VILIA (20.82024 kell 11:01:20 %)         Viimati muutis VILIA (20.82024 kell 11:01:20 %)         Viimati muutis VILIA (20.82024 kell 11:01:20 %)         Viimati muutis VILIA (20.82024 kell 11:01:20 %)         Viimati muutis VILIA (20.82024 kell 11:01:20 %)         Viimati muutis VIIIA (20.82024 kell 11:01:20 %)         Viimati muutis VIIIA (20.82024 kell 11:01:20 %)         Viimati muutis VIIIA (20.82024 kell 11:01:20 %)         Viimati muutis VIIIA (20.82024 kell 11:01:20 %)         Viimati Muiter Kinet & Kinet & Kinet & Kinet & Kinet & Kinet & Kinet & Kinet & Kinet & Kinet & Kinet & Kinet & Kinet & Kinet & Kinet & Kinet & Kinet & Kinet & Kinet & Kinet & Kinet & Kinet & Kinet & Kinet & Kinet & Kinet & Kinet & Kinet |                                                                                                    |               |                         |      |                                 |                         |           |       |              |       |               |               |   |        |         |     |      |       |     |       |        |         |
| Kood<br>ERISC | ODUS  | rus                                                                                                    | Nimetus<br>Erisoodustus                                                                                                    |               | <b>Kasutus</b><br>Kanne | *    | Tegija<br>Q                     | Aeg<br>18.06.2024       | Kommenta  | ar    |              | s     | uletud        |               |   |        | ş       |     |      |       |     |       |        |         |
| <b>h</b>      | T M   | Massetty         ×         ×         ×         ×         ×         ×         ×         ×         ×         ×         ×         ×         ×         ×         ×         ×         ×         ×         ×         ×         ×         ×         ×         ×         ×         ×         ×         ×         ×         ×         ×         ×         ×         ×         ×         ×         ×         ×         ×         ×         ×         ×         ×         ×         ×         ×         ×         ×         ×         ×         ×         ×         ×         ×         ×         ×         ×         ×         ×         ×         ×         ×         ×         ×         ×         ×         ×         ×         ×         ×         ×         ×         ×         ×         ×         ×         ×         ×         ×         ×         ×         ×         ×         ×         ×         ×         ×         ×         ×         ×         ×         ×         ×         ×         ×         ×         ×         ×         ×         ×         ×         ×         ×         ×         ×         ×<                                                                                                    |                                                                                                    |               |                         |      |                                 |                         |           |       |              |       |               |               |   |        |         |     |      |       |     |       |        |         |
| Nr 1          |       | Rida         / Valiku tišůp         / Konto         / Objekt         / Nimi         / Summa         / Kmkood         / Projekt         / Hankija         / Klient         / Artikkel         / Kogus         / Vara         / Algus         / Löpp           0 tol         2 Otsi         2 Otsi    |                                                                                                    |               |                         |      |                                 |                         |           |       |              |       |               |               |   |        |         |     |      |       |     |       |        |         |
|               |       | Otsi                                                                                                    | > Otsi                                                                                                    | > Otsi        | Q > Otsi                | Q :  | > Otsi                          |                         | > Otsi    | >     | Otsi C       | 2 >   | Ots Q         | > Ots         | Q | > Ot Q | itsi C  | 2 > | Otsi | > 1 0 | 2 > | Ots 🖽 | > Ot 🗰 |         |
|               | 1     | 10                                                                                                    | Parameeter                                                                                                    | •             |                         | 1    | Erisoodustus, jaotatav summ     | a                       |           |       |              |       |               |               |   |        |         |     |      |       |     |       |        |         |
|               | 2     | 20                                                                                                    | ) Konto                                                                                                    | 528301        |                         | 1    | Erisoodustuste tulumaksukul     | ud                      | 10*{0.25} |       |              |       |               |               |   |        |         |     |      |       |     |       |        |         |
| ÷ •••         | з     | 30                                                                                                    | Arvutus                                                                                                    | •             |                         |      |                                 |                         | 10+20     |       |              |       |               |               |   |        |         |     |      |       |     |       |        |         |
| ÷ •••         | 4     | 40                                                                                                    | ) Konto                                                                                                    | 525892        |                         | 5    | Sotsmaks töötajate erisoodu     | stuselt                 | 30*{0.33} |       |              |       |               |               |   |        |         |     |      |       |     |       |        |         |
|               | 5     | 50                                                                                                    | ) Konto                                                                                                    | 212332        |                         | 1    | Ettevõtte tulumaks (erisoodu    | stused, kingitused jms) | -20       |       |              |       |               |               |   |        |         |     |      |       |     |       |        |         |
| ÷ •••         | 6     | 60                                                                                                    | ) Konto                                                                                                    | • 212301      |                         | :    | Sotsiaalmaksu võlg              |                         | -40       |       |              |       |               |               |   |        |         |     |      |       |     |       |        |         |
|               |       |                                                                                                    |                                                                                                    |               |                         |      |                                 |                         |           |       |              |       |               |               |   |        |         |     |      |       |     |       |        |         |
| Fin           | ai    | ntsi                                                                                                    | retse                                                                                                    | oti k         | asuta                   | n    | nine kano                       | del                     |           |       |              |       |               |               |   |        |         |     |      |       |     |       |        |         |
| 🕃 Uus 👻       | ጥ Sal | vesta 📓 K                                                                                                    | opeeri 🔻 🛞 Jata 🐧                                                                                                    | 🕅 Kustuta 🛛 N | teili 🔹 🖨 Traki 🔹       | 🖉 Ma | anused Periodiseeri Loo pöördka | inne Loo miinuskanne    |           |       |              |       |               |               |   |        |         |     |      |       |     |       |        | ≠ ≯ 🖪 • |
| Finar         | ts -  | kanne                                                                                                    | FIN: 2000                                                                                                    | 103 Salves    | tatud                   |      |                                 |                         |           | Viima | ati muutis V | /ILJA | (22.08.2024 k | ell 12:32:14) | 9 |        |         |     |      |       |     |       |        |         |

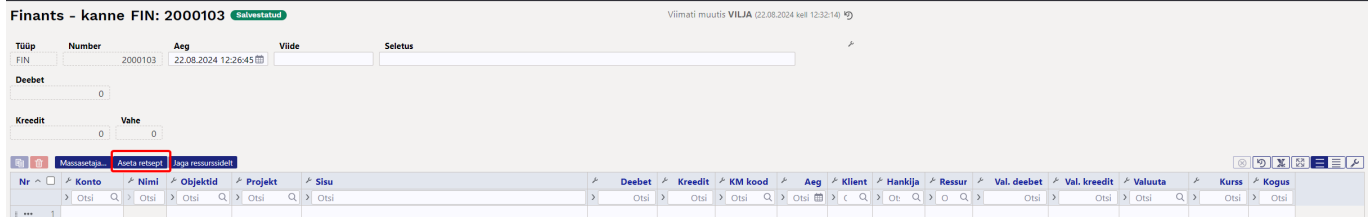

Avaneb finantsretsepti asetaja:

 $\times$ 

#### Finantsretsept

Kood: ERISOODUSTUS | Nimetus: Erisoodustus

| *Aseta dokumendile alates reast |   |               |  |
|---------------------------------|---|---------------|--|
|                                 | 1 | Aseta retsent |  |

| Rea nr  | Nimi                      | Konto    | Objekt | Summa   | KM kood | Projekt | Hankija | Klient |
|---------|---------------------------|----------|--------|---------|---------|---------|---------|--------|
| ited in |                           | Ronto    | objekt | Paramee | trid    | 1 ojekt |         |        |
|         |                           |          |        |         |         |         |         |        |
| 10      | Erisoodustus, jaotatav su | Q        | Q      | 100     | Q       | Q       | Q       | Q      |
|         |                           |          |        | Konto   | d       |         |         |        |
| 20      | Erisoodustuste tulumaksı  | 528301 Q | Q      | 25      | Q       | Q       | Q       | Q      |
| 40      | Sotsmaks töötajate eriso  | 525892 Q | Q      | 41.25   | Q       | Q       | Q       | Q      |
| 50      | Ettevõtte tulumaks (eriso | 212332 Q | Q      | -25     | Q       | Q       | Q       | Q      |
| 60      | Sotsiaalmaksu võlg        | 212301 Q | Q      | -41.25  | Q       | Q       | Q       | Q      |

#### Kandele asetumine:

| 🕃 Uus 🔻         | 🕆 Salvesta 🛚 🛍     | Kopeeri 👻 🛞 J        | ita 📋 Kustuta     | 🗠 Meili 🔹 🖨 Truki 👻 🖉    | Manused Pe            | riodiseeri Loo pöö | rdkanne Loo miinuskanne                                    |              |                    |                                 |                  |                 |                    |           |                |                 |                 |              | ≠ ≯ <b>⊡</b> • |
|-----------------|--------------------|----------------------|-------------------|--------------------------|-----------------------|--------------------|------------------------------------------------------------|--------------|--------------------|---------------------------------|------------------|-----------------|--------------------|-----------|----------------|-----------------|-----------------|--------------|----------------|
| Finant          | s - kann           | e FIN: 20            | 000103 🕥          | Salvestatud              |                       |                    |                                                            |              | Viimati muu        | itis VILJA (22.08.2024)         | kell 12:30:25    | 5) 19           |                    |           |                |                 |                 |              |                |
| Tülün           | Number             |                      | lea               | Viide                    | Selet                 | hus                |                                                            |              |                    |                                 |                  | J.              |                    |           |                |                 |                 |              |                |
| FIN             | Humber             | 2000103              | 2.08.2024 12:26   | 5:45 1                   |                       |                    |                                                            |              |                    |                                 |                  |                 |                    |           |                |                 |                 |              |                |
| Deebet          |                    |                      |                   |                          |                       |                    |                                                            |              |                    |                                 |                  |                 |                    |           |                |                 |                 |              |                |
|                 | 66.25              |                      |                   |                          |                       |                    |                                                            |              |                    |                                 |                  |                 |                    |           |                |                 |                 |              |                |
| Kreedit         |                    | Vahe                 |                   |                          |                       |                    |                                                            |              |                    |                                 |                  |                 |                    |           |                |                 |                 |              |                |
|                 | 66.25              | 0                    |                   |                          |                       |                    |                                                            |              |                    |                                 |                  |                 |                    |           |                |                 |                 |              |                |
|                 |                    |                      |                   |                          |                       |                    |                                                            |              |                    |                                 |                  |                 |                    |           |                |                 |                 |              |                |
|                 | Massasetaja        | Aseta retsept J      | aga ressurssidelt |                          |                       |                    |                                                            |              |                    |                                 |                  |                 |                    |           |                |                 |                 | <u> </u>     |                |
| Nr ^ U          | Konto              | P Nimi               |                   |                          | <sup>2</sup> Objektid | * Projekt          | * Sisu                                                     |              |                    | 2                               | Deebet           | Kreedit         | KM kood            | Aeg       | * Klient * Ha  | inkija 🥍 Ressur | Val. deebet     | Val. kreedit | * Valuuta      |
| 1 1             | 529201             | Fricooductur         | ta tulumakruku    | lud                      | Utsi Q                | Utsi Q             | <ul> <li>Otsi</li> <li>Eriroodurturte tulumakru</li> </ul> | kolod        |                    | /                               | 25.00            | / Utsi          | 1 Utsi Q           | / Utsi ⊞  |                | 2 4 7 0 4       | 25.00           | Utsi         |                |
| 1 2             | 525892             | Sotsmaks tö          | Stajate erisoodu  | istuselt                 |                       |                    | Sotsmaks töötajate erisor                                  | ndustuselt   |                    |                                 | 41.25            |                 |                    |           |                |                 | 41.25           |              | FUR            |
| 1 3             | 212332             | Ettevõtte tul        | umaks (erisoodu   | ustused, kingitused ims) |                       |                    | Ettevõtte tulumaks (eriso                                  | odustused, k | ingitused ims)     |                                 |                  | 25.0            | 0                  |           |                |                 |                 | 25.00        | EUR            |
| i ••• 4         | 212301             | Sotsiaalmaks         | u võlg            |                          |                       |                    | Sotsiaalmaksu võlg                                         |              | 5 , , ,            |                                 |                  | 41.2            | 5                  |           |                |                 |                 | 41.25        | EUR            |
|                 |                    |                      |                   | -                        |                       |                    |                                                            |              |                    |                                 |                  |                 |                    |           |                |                 |                 |              |                |
| ===             | == 4               | .6. N                | aide              | <i>b: aea c</i>          | n tu                  | leviki             | IS = = =                                                   |              |                    |                                 |                  |                 |                    |           |                |                 |                 |              |                |
|                 |                    |                      |                   |                          |                       |                    |                                                            |              |                    |                                 |                  |                 |                    |           |                |                 |                 |              | _              |
| 🕃 Uus 🍷         | 🕆 Salvesta 🛛 🛱     | Kopeeri 🝷 🛞 Ja       | ta 🌐 Kustuta      | 🖸 Meili 🔹 🖨 Trüki 👻 🖉 I  | Manused               |                    |                                                            |              |                    |                                 |                  |                 |                    |           |                |                 |                 |              | # > 🖃 •        |
| Finant          | sretsept           | ÜLDKUL               | UD Salvest        | atud                     |                       |                    |                                                            |              | Viimati muutis     | VILJA (22.08.2024 kell          | 12:47:05) 1      | Ð               |                    |           |                |                 |                 |              |                |
|                 |                    |                      |                   |                          |                       |                    |                                                            |              |                    |                                 |                  |                 |                    |           |                |                 |                 |              |                |
| Kood            |                    | Nimetus              | Kasu              | itus Tegiji              | 1                     | Aeg                | Kommentaa                                                  | r            | - <b>-</b> · · · · |                                 |                  | r               |                    |           |                |                 |                 |              |                |
| ULDKULUI        | <b>)</b>           | Oldkulude jaga       | imine Kõik        | · · ·                    |                       | Q 01.09.2024       |                                                            |              | Suletud            |                                 |                  |                 |                    |           |                |                 |                 |              |                |
| <b>B</b>        | Massasetaja        |                      |                   |                          |                       | Tuleviku ku        | upäev                                                      |              |                    |                                 |                  |                 |                    |           |                |                 |                 | ⊗ ৩ি %ি      |                |
| Nr 🔿 🗌          | 🤌 Rida 🖉           | Valiku tüüp          | Konto             | ≁ Objekt                 | ⊁ Nimi                |                    | ÷                                                          | Summa        | * Kmkood * Pr      | ojekt 🤌 Hankija                 | ≁ Klien          | nt 🤌 Arti       | kkel 🕹 Kogus       | ≁ Vara    | ۶ Algus ۶ Lõ   | pp              |                 |              |                |
|                 | > Otsi >           | Otsi                 | > Otsi Q          | ) Otsi C                 | V Otsi                |                    | >                                                          | Otsi         | > Otsi Q > O       | ts Q > Ots Q                    | > Ot             | Q ) Ots         | i Q 🕽 Otsi         | > ( Q )   | Ots 🟥 🕨 O      | . 🗰             |                 |              |                |
| 1 1             | 10 P               | Parameeter 🔹 🔻       |                   |                          | Üldkulude j           | agamine            |                                                            |              |                    | 🗅 Vilja: Finantsretseptide      | asetaja 🗤 - Go   | oogle Chrome    |                    |           |                |                 |                 |              | - 🗆 ×          |
| 1 ••• 2         | 100 F              | Parameeter *         |                   | TOITLUSTUS               |                       |                    | {C                                                         | (2)          |                    | Contractore login.directoree/or |                  |                 |                    |           |                |                 |                 |              |                |
| 1 3             | 110 P              | Parameeter *         |                   | мөөк                     |                       |                    | (0                                                         | ,3)          |                    | 🗙 Sule 😂 Uue                    | enda 😑           | Puhasta va      | iliad 🔲 Vali tuli  | bad 🔻 🖹   | Salvesta vaade | 🎤 Seaded        | Prindi          |              |                |
| 1 4             | 120 F              | Parameeter *         |                   | LADU                     |                       |                    | (C                                                         | (5)          |                    |                                 |                  |                 |                    |           |                |                 |                 |              |                |
| 1 5             | 150 /              | Arvutus *            |                   |                          |                       |                    | 10                                                         | 00+110+120   |                    | Finantsret                      | septi            | de ase          | taja               |           |                |                 |                 |              |                |
| 1 6             | 200 K              | lonto *              | 525202            | TOITLUSTUS               | Kulud A               |                    | 10                                                         | 0/150*100    | 9                  | AVA Keed                        |                  | 5               | ica uno Maat       |           |                |                 | = Ridur D       |              |                |
|                 | 210 K              | ionto *              | 111203            | MUUK                     | Pangakonto            | 5 USD              | 10                                                         | 0/150*110    | 9                  | AVA KOOG                        |                  |                 |                    |           |                |                 | =               |              | * * * * *      |
|                 | 220 1              | .onto •              | 113101            | LADO                     | Nouded ost            | ijate vastu        |                                                            | J/150°120    | 9                  | KOOD ^                          | NIM              | IETUS           | AEG                | KASUTUS   | KOMMENT        | AAR SALVESTA    | S SALVESTATUD   | SULETU       | TEGIJA         |
|                 |                    |                      |                   |                          |                       |                    |                                                            |              |                    | b                               | ۹                |                 | ۹                  |           | v Q            | Q               | Q               |              | v Q            |
| 📋 Vilja Finants | - kanne FIN_200010 | 14 - Google Chrome   |                   |                          |                       |                    |                                                            |              |                    | ERISCOODUSTUS                   | Frice            | odustus         | 19.06.2024.14:52:1 | 2 Kanna   | Kasutada V     | VII IA          | 22.09.2024.12:2 | 6-22 Ei      |                |
| Sa login.dir    | xto.ee/ocra_dire   | cto_vilja/transactic | n_document.html?  | id=FIN_2000104           |                       |                    |                                                            |              |                    | 2113000003103                   | Crisc            | Journalias      | 10.00.2024 14.55.1 | 2 Kalline | olukorras      | VIDA            | 22.00.2024 12.2 | 5.25 6       |                |
| Dillor •        | A Sabarta          | Konned <b>v</b> 🕐    | -                 |                          | Manurad Da            | radicasti laa aäät | danne Los minuslanno                                       |              |                    | ESINDUS                         | Esine            | duskulud        | 03.01.2024         | Kanne     |                | VILJA           | 22.08.2024 11:2 | 4:48 Ei      |                |
| U# 008 *        | viv Salvesta 🖷     | g Kopeen 📍 🕓 .       | ata 🛄 Kustuta     | 🗆 Melli 🖓 Iruki + 🔗      | Manuseo re            | nodiseen Loo poor  | okanne Loo miinuskanne                                     |              | _                  | KINDELSUMMA                     | Kind             | lel summa       | 03.01.2024         | Kõik      | muudan         | VILJA           | 22.08.2024 12:4 | 1:40 Ei      |                |
| Finan           | ts - kanr          | ne FIN: 2            | 000104 🤇          | Salvestatud              |                       |                    |                                                            |              | Viimati muut       | KOOPIAVALIKON                   | ITO Vali<br>kõig | 1 konto<br>ille | 01.05.2024         | Kõik      |                | VILJA           | 21.08.2024 20:5 | 2:23 Ei      |                |
| Tüüp            | Number             |                      | Aeg               | Viide                    | Selet                 | us                 |                                                            | ~            |                    | VALIKONTO                       | Vali             | 1 konto         | 01.05.2024         | Kõik      |                | VILJA           | 22.08.2024 11:5 | 8:17 Ei      |                |
| FIN             |                    | 2000104              | 22.08.2024 12:4   | 6:34 🏛                   |                       |                    |                                                            |              |                    |                                 | ĸðig             | ine             |                    |           |                |                 |                 |              |                |
| Deebet          | 0                  |                      |                   |                          |                       | /                  |                                                            |              |                    | KOOD Asetab k                   | oodi/num         | ıbri 🤍          | Nimekiri ilmub k   | ohe       |                |                 | Ridu: 2         |              | « < 1 >        |
|                 |                    |                      |                   | _                        |                       |                    |                                                            |              |                    |                                 |                  |                 |                    |           |                |                 |                 |              |                |

==== 4.7. Näide 7: e-arve hankija automaatika ==== Loe hankija automaatika juhendit: https://wiki.directo.ee/et/yld\_hankija#automaatika Märgi reale finantsretsept.

 >
 Deebet
 >
 Kreedit

 >
 Otsi
 >
 Otsi

| 🜔 Vilja Hankija 1058: 🗤 - G           | loogle Chrome  |                   |                       |                  |            |                                         |                       |                      |          |         |          |          |        |             |                |       |     |              | - 0          |
|---------------------------------------|----------------|-------------------|-----------------------|------------------|------------|-----------------------------------------|-----------------------|----------------------|----------|---------|----------|----------|--------|-------------|----------------|-------|-----|--------------|--------------|
| s login.directo.ee/ocr                | ra_directo_vil | ja/yld_hankija.a: | sp?kood=10588         | documentCode=10  | 10838&viev | vName=purchaseIn                        | voice&draf            | tld=                 |          |         |          |          |        |             |                |       |     |              |              |
| Sule Uus Koop<br>Hinnad (vali tegevus | pia Jäta<br>s) | Kustuta Sal       | vesta Meil<br>Sündmus | PRINT 🕖 F        | <<         | >> Olek: Vaata                          |                       |                      |          |         |          |          |        |             |                |       |     |              | Þ            |
| O Üldinfo O Kor                       | ntaktid O      | Pangakontod       | O Tegevused           | O Muutused       | Automaa    | atika O Transpor                        | t                     |                      |          |         |          |          |        |             |                |       |     |              |              |
| Ridade täiendamine                    | (e-arvelt)     |                   |                       |                  |            |                                         |                       |                      |          |         |          |          |        |             |                |       |     |              |              |
| e-arve XML reeglid<br>Sisaldus        | Artikkel       | Viitenumber       | Kogus Reas            | ımma Rea summa k | kuni Ainus | Väljad, mis täideta<br>Kuulub personali | kse reeglite<br>Konto | sobivusel<br>KM kood | Objekt   | Projekt | Kasutaja | Artikkel | Klient | Sisu        | Finantsretsept | Koond | Kin | nita K.summa | K.summa kuni |
| Internet                              |                |                   |                       |                  |            | <b></b>                                 | 522104                |                      |          |         |          |          |        |             | Rida 🗸 KONTO2  | Rida  | × . | 10           | 20           |
| Pilveserver 1                         |                |                   |                       |                  |            | ~                                       | 522104                |                      | LADU     | P002    |          |          |        | Server_1S   | Dokument 🗸     |       | × . | 2 50         | 70           |
| Pilveserver 2                         |                |                   |                       |                  |            | ~                                       | 522104                |                      | MÜÜK     | P003    |          |          |        | Server_2S   | Dokument 🗸     |       | × . | 70           | 80           |
| Mobiil                                |                |                   |                       |                  |            | ~                                       | 522104                |                      | TOITLUST | P002    |          |          |        | Mobiil_S    | Dokument 🗸     | Rida  | × . | 80           | 120          |
| Intress                               |                |                   |                       |                  |            | ~                                       | 651400                | 23                   |          |         |          |          |        |             | Dokument 🗸     | Rida  | × . | 2            |              |
| Osamakse                              |                |                   |                       |                  |            | Auto 🗸                                  | 211301                |                      |          |         |          |          |        |             | Dokument 🗸     |       | ~ . | 250          | 450          |
| Osamakse                              |                |                   |                       |                  |            | Auto 🗸                                  | 211301                |                      |          |         |          | 1        |        |             | Dokument 🗸     |       | ~ . | 250          | 450          |
| 95 miles                              |                |                   |                       |                  |            | Fuel Card 🗸                             | 523103                |                      |          |         |          |          |        |             | Dokument 🗸     |       | ~ . |              |              |
| Leping                                |                |                   |                       |                  |            | Arvuti 🗸                                | 211301                |                      |          |         |          |          |        |             | Dokument 🗸     |       | ~ . | 125          | 125          |
| %                                     |                |                   | 1                     | 30               |            | ~                                       | 562901                |                      |          |         |          |          |        | Lisateenuse | Dokument 🗸     | Rida  | ~ . | 1            | 40           |
|                                       |                |                   |                       |                  | -          | r                                       | 1                     |                      |          |         |          |          |        |             |                |       | _   | -            |              |

Dokumentide transport > loo ostuarve

 Image: Second parameters
 Austra restore
 More resultable

 Nr ^
 /\*
 Konto
 /\*
 Nimi
 /\*
 Objektid
 /\*
 Projekt
 /\*
 Sizu

 >
 Orsi
 Q
 Orsi
 Q
 Orsi
 Q
 Orsi
 Q
 >
 Orsi
 Q
 >
 Orsi
 Q
 >
 Orsi
 Q
 >
 Orsi
 Q
 >
 Orsi
 Q
 >
 Orsi
 Q
 >
 Orsi
 Q
 >
 Orsi
 Q
 >
 Orsi
 Q
 >
 Orsi
 Q
 >
 Orsi
 Q
 >
 Orsi
 Q
 >
 Orsi
 Q
 >
 Orsi
 Q
 >
 Orsi
 Q
 >
 Orsi
 Q
 >
 Orsi
 Q
 >
 Orsi
 Q
 >
 Orsi
 Q
 >
 Orsi
 Q
 >
 Orsi
 Q
 >
 Orsi
 Q
 >
 Orsi
 Q
 >
 Orsi
 Q
 >

100400 12.10.2023 7 pv neto 19.10.2023

KM9

50.00 50.00 60.00 70.00

85.60 85.6

57.00 57.00

6 00\_

Suletud

5

10\*{0,2} 10\*{0,3} 10\*{0,5}

 \*
 Kmkood
 \*
 Proje

 >
 Otsi
 Q
 >
 Otsi

43 P001 43 P002 43 P003

20.00 30.00 20.00 30.00 20

50.00

60.00 70.00

Aeg 03.01.2024

DIKULUC

0

Tegija BRITT

P Nimi

± e

: 🔊

| 自由   | Mass | setaja Aseta | i retsept – Jagi | a ressurssidelt |                             |               |            |        |       |          | 9    |                                                      |
|------|------|--------------|------------------|-----------------|-----------------------------|---------------|------------|--------|-------|----------|------|------------------------------------------------------|
| łr م | 1 1  | üi 🤌 Konte   |                  | t & Projek      | ct F Ka F Sisu              | * Summ * Alan | e Summ 🔸 🕺 | мк 🚈 і | KM ×  | Alone KM | × Al | Manused Sonumid                                      |
|      | >    | Q > c (      | ۲ > Ot           | Q > Oti         | Q > Q > Otsi                |               | Otsi > Ot  | Q > 0  | tsi > | Otsi     | > 01 |                                                      |
|      | 1    | 522104       | HOOLDU           | S P001          | Tootmishoone rendikulu      | 6             |            | 43     | 1.32  |          |      | Manused publicity                                    |
|      | 2    | 522104       | LADU             | P002            | Büroohoone rendikulu        | 9             |            | 43     | 1.98  |          |      |                                                      |
| •••  | 3    | 522104       | HOTELU           | M/ P003         | Müügihoone rendikulu        | 15            |            | 43     | 3.3   |          |      |                                                      |
| •••  | 4    | 522104       | LADU             | P002            | Mobiil_S                    | 80            |            | 1      | 16    |          |      |                                                      |
| •••  | 5    | 522104       | LADU             | P002            | Server_1S                   | 60            |            | 1      | 12    |          |      |                                                      |
| •••  | 6    | 522104       | TURUNDU          | US POO3         | Server_2S                   | 70            |            | 1      | 14    |          |      |                                                      |
|      | 7    | 10000        | 10000            |                 | THUR OF HELE DATE: 03 01 30 |               |            |        |       |          |      |                                                      |
| =    | =:   | = 4.         | 8. N             | läid            | le 8: panga                 | väljavõ       | ŏte =      | ==     | =     | Fina     | n    | tsretsepti saab lisada pangaväljavõttele,            |
| ar   | nga  | aväl         | javo             | õtte            | ridadele ja                 | panga         | avälja     | avõt   | te    | im       | 20   | rdi reeglitesse, kanne ja kaardimakse tüüpi ridadele |
| эе   | li.  | sak:         | s pa             | nga             | aväljavõtte                 | autom         | aatko      | onte   | eel   | rimi.    | se   | e reeglite loomisest ning vaata nipivideot:          |

Mõisa tn 4 13522 Haabe EE10061531

Nimetus

12342

123421 123421

2342

123421 PÜK

Kood

**G U** 

Nr

Internet\_Jüri t Internet\_Türi f

Mobil Kati Kar

Mobiil\_Jänku Jut

Finantsretsept KONTO2 Salvestatud

Nimetus Üks kont

\* Konto

522104

⊁ Objekt

HOOLDUS

LADU HOTELLI\_M

ver

KUA AUTOMAATIKA TESTIMISER

= р Lo https://wiki.directo.ee/et/fin valjavote#automaatkonteerimise reeglid

https://wiki.directo.ee/et/fin\_valjavote#nipivideoautomatiseeri pangavaeljavotte konteerimine

|                                                                                                    | ar - O'Saras By Copenti - Oitas ∥ Sonata ∥ Menand 10 Mai - ⊜Tolai - Import Aurportant 21 ([] -<br> |                                                                                                    |                                                                                                    |                                                                      |                                                              |                                                     |                                                                                |                                                                                                    |                                                    |                                                                                                    |                                                 |                  |                                      |                                                                                                    |                                                                                    |                                                                          |                                                   |                                                  |                                              |                                                                                         |                     |        |                                            |                                                                                                    |                 |                                                  |                       |                 |
|----------------------------------------------------------------------------------------------------|----------------------------------------------------------------------------------------------------|----------------------------------------------------------------------------------------------------|----------------------------------------------------------------------------------------------------|----------------------------------------------------------------------|--------------------------------------------------------------|-----------------------------------------------------|--------------------------------------------------------------------------------|----------------------------------------------------------------------------------------------------|----------------------------------------------------|----------------------------------------------------------------------------------------------------|-------------------------------------------------|------------------|--------------------------------------|----------------------------------------------------------------------------------------------------|------------------------------------------------------------------------------------|--------------------------------------------------------------------------|---------------------------------------------------|--------------------------------------------------|----------------------------------------------|-----------------------------------------------------------------------------------------|---------------------|--------|--------------------------------------------|----------------------------------------------------------------------------------------------------|-----------------|--------------------------------------------------|-----------------------|-----------------|
| Pang                                                                                                    | angaväljavõte 100082 🖬 Viimati muutis VIIIA (23.01.204 kei 09.2037)                                |                                                                                                    |                                                                                                    |                                                                      |                                                              |                                                     |                                                                                |                                                                                                    |                                                    |                                                                                                    |                                                 |                  |                                      |                                                                                                    |                                                                                    |                                                                          |                                                   |                                                  |                                              |                                                                                         |                     |        |                                            |                                                                                                    |                 |                                                  |                       |                 |
| Numb                                                                                                    | er                                                                                                 |                                                                                                    | Aeg                                                                                                    |                                                                      | Valuuta                                                      | A                                                   | Algsaldo                                                                       | Lõppsaldo                                                                                                    | Tehin                                              | guid sisse                                                                                                    | Tel                                             | hinguid välj     | a                                    | Tehinguid kol                                                                                         | dku 🥍                                                                              |                                                                          |                                                   |                                                  |                                              |                                                                                         |                     |        |                                            |                                                                                                    |                 |                                                  |                       |                 |
|                                                                                                    |                                                                                                    | 100082                                                                                                    | 13.08.2023                                                                                                    |                                                                      | EUR                                                          |                                                     | 0.00                                                                           | 9801.18                                                                                                    |                                                    |                                                                                                    | 4                                               |                  | 7                                    |                                                                                                    | 11                                                                                 |                                                                          |                                                   |                                                  |                                              |                                                                                         |                     |        |                                            |                                                                                                    |                 |                                                  |                       |                 |
| Tasumi                                                                                                    | isviis                                                                                             | Ø                                                                                                    | Algsaldo aeg                                                                                                    |                                                                      | Kasutaja                                                     | 0 A                                                 | Algsaldo Directos                                                              | Lõppsaldo Directos                                                                                                    | Summ                                               | na sisse                                                                                                    | Su                                              | mma välja        |                                      | Summa kokku                                                                                           |                                                                                    |                                                                          |                                                   |                                                  |                                              |                                                                                         |                     |        |                                            |                                                                                                    |                 |                                                  |                       |                 |
| Р                                                                                                    |                                                                                                    | Q                                                                                                    | 13.08.2023                                                                                                    | Ē                                                                    |                                                              | Q                                                   |                                                                                |                                                                                                    |                                                    | 11258.                                                                                                    | 97                                              |                  | 1457.79                              |                                                                                                    | 9801.18                                                                            |                                                                          |                                                   |                                                  |                                              |                                                                                         |                     |        |                                            |                                                                                                    |                 |                                                  |                       |                 |
| Komm                                                                                                    | entaar                                                                                             |                                                                                                    |                                                                                                    |                                                                      |                                                              |                                                     |                                                                                | Algsaldo vahe                                                                                                    | Löpp                                               | saldo vahe                                                                                                    |                                                 |                  |                                      | Objekt                                                                                                |                                                                                    |                                                                          |                                                   |                                                  |                                              |                                                                                         |                     |        |                                            |                                                                                                    |                 |                                                  |                       |                 |
|                                                                                                    |                                                                                                    |                                                                                                    |                                                                                                    |                                                                      |                                                              |                                                     |                                                                                |                                                                                                    |                                                    |                                                                                                    | . 0                                             | Suletud          |                                      |                                                                                                    | Q                                                                                  |                                                                          |                                                   |                                                  |                                              |                                                                                         |                     |        |                                            |                                                                                                    |                 |                                                  |                       |                 |
|                                                                                                    |                                                                                                    | Q                                                                                                    |                                                                                                    |                                                                      |                                                              |                                                     |                                                                                |                                                                                                    |                                                    |                                                                                                    |                                                 |                  |                                      |                                                                                                    |                                                                                    |                                                                          |                                                   |                                                  |                                              |                                                                                         |                     |        |                                            |                                                                                                    |                 |                                                  |                       |                 |
| 8 1                                                                                                    | Ase                                                                                                | ta retsept                                                                                                    | Genereeri laekumine                                                                                                    | Gener                                                                | reeri tasumine Gener                                         | eeri kanne                                          | Genereeri Väljamakse                                                           | Genereeri Kassa 🛛 Rakenda n                                                                                                    | reglid                                             |                                                                                                    |                                                 |                  |                                      |                                                                                                    |                                                                                    |                                                                          |                                                   |                                                  |                                              |                                                                                         |                     |        |                                            |                                                                                                    |                 | 50 <b>X</b>                                      |                       | ۶               |
| Rei 10<br>Nr ^                                                                                                    | Ase                                                                                                | ta retsept<br>Ae                                                                                                    | Genereeri Isekumine<br>g 🕹 Pangakont                                                                                                    | Genero<br>o/IBAN                                                     | eeri tasumine Gener                                          | eeri kanne<br>🖉 🖉 Firm                              | Genereeri Väljamakse                                                           | Genereeri Kassa 🛛 Rakenda n                                                                                                    | eeglid<br>/- +/-                                   | ۶ Summa                                                                                                    | ≁ Valu                                          | uta ≁ 1          | -Tasu /                              | ۶ Viitenumber                                                                                         | * Makse NR                                                                         | * Reegel                                                                 | ≁ Retsept                                         | ۶ Reegel kasut                                   | usel                                         | ⊁ Tüüp                                                                                  | ŕ                   | Dok nr | ≁ Konto                                    | * T-tasu                                                                                                    | ⊗<br>konto      | ्रा हर<br>१ Klient                               | E ≣<br>≁ Hank         | ۶<br>dja        |
| Nr ^                                                                                                    | Ase<br>- #                                                                                         | ta retsept<br>Aeg<br>Otsi (1                                                                                           | Genereei laekumine<br>g ≁ Pangakont<br>⊞ > Otsi                                                                                                    | Genero<br>o/IBAN                                                     | eeri tasumine Gener<br>≁ Reg number/II<br>→ Otsi             | eeri kanne<br>/ P Firm<br>> Otsi                    | Genereeri Väjamakse<br>na nimi                                                 | Genereeri Kassa Rakenda m<br>* Selgitus<br>> Otsi                                                                                                    | esglid<br>/ +/-<br>> Ots                           | <ul> <li>Summa</li> <li>Otsi</li> </ul>                                                                                                    | <ul><li>Valu</li><li>Ots</li></ul>              | uta ⊁1<br>Q>     | T-Tasu A<br>Otsi D                   | <ul> <li>Viitenumber</li> <li>Otsi</li> </ul>                                                         | <ul> <li>Makse NR</li> <li>Otsi</li> </ul>                                         | <ul> <li>Reegel</li> <li>Otsi</li> </ul>                                 | <ul> <li>≁ Retsept</li> <li>&gt; Ots Q</li> </ul> | <ul> <li>Reegel kasut</li> <li>Kõik –</li> </ul> | usel<br>T                                    | ⊁ Tüüp<br>> – Kõi ▼                                                                     | ≁<br>Otsi           | Dok nr | <ul><li>≁ Konto</li><li>&gt; ⊂ Q</li></ul> | <ul> <li>* T-tasu</li> <li>&gt; Otsi</li> </ul>                                                                                                    | ⊗<br>konto<br>Q | <b>भ्र 5</b> र<br><b>/ Klient</b><br>> Ot C      | Hank                  | الم<br>¢ija     |
| Nr ^                                                                                                    | Ase<br>- 4<br>- 2<br>- 1                                                                           | ta retsept<br>Aeg<br>Otsi fi<br>13.08.202                                                                              | Genereeri Isekumine<br>g / Pangakont<br>D > Otsi<br>23 EE804000000                                                                                                    | Gener                                                                | reeri tasumine Gener<br>≁ Reg number/II > Otsi               | eeri kanne<br>/ P Firm<br>> Otsi                    | Genereeri Väljamakse<br>na nimi<br>i                                           | Genereeri Kassa Rakenda r<br><b>* Selgitus</b><br>> Otsi<br>Kaardi000000 hooldu                                                                                                    | egid<br>* +/-<br>> Ots<br>-                        | <ul> <li>Summa</li> <li>Otsi</li> <li>2.00</li> </ul>                                                                                                   | Valu Vots EUR                                   | uta ११           | T-Tasu 4<br>Otsi 3                   | Viitenumber Otsi                                                                                      | Makse NR Otsi                                                                      | ≁ Reegel<br>Otsi<br>1002                                                 | ≁ Retsept > Ots Q                                 | P Reegel kasut > – Köik –                        | usel<br>v                                    | ⊁ Tüüp<br>> – Kõi ▼<br>Kassa ▼                                                          | ≁<br>Otsi           | Dok nr | ≁ Konto<br>> ⊂ Q                           | <ul><li>≁ T-tasu</li><li>&gt; Otsi</li></ul>                                                                                                    | ।<br>konto<br>२ | 2 <b>1 5</b> ₹<br><b>× Klient</b><br>> Ot C      | Hank                  | ואַ<br>קו<br>ס  |
| Nr ^                                                                                                    | Ase                                                                                                | ts retsept<br>Aeg<br>Otsi fi<br>13.08.202<br>13.08.202                                                                 | Genereei Isekumine           g         * Pangakont           10         > Otsi           23         EE8040000000           23         EE4210000000                                                                                                    | Gener<br>b/IBAN<br>000000<br>000000                                  | eeri tasumine Gener<br>≁ Reg number/II<br>> Otsi             | eeri kanne<br>/ / Firm<br>/ Otsi<br>Call Der        | Genereeri Väjamakse<br>na nimi<br>i<br>mo                                      | Genereeri Kassa Rakenda n<br>* Selgitus<br>> Otsi<br>Kaardi000000 hooldu<br>Arve 1025246                                                                                                    | eglid<br>/ +/-<br>> Ots<br>-                       | <ul> <li>Summa</li> <li>Otsi</li> <li>2.00</li> <li>123.15</li> </ul>                                                                                   | Valu     Ots     Ots     EUR     EUR            | iuta ११  <br>Q > | I-Tasu 4<br>Otsi 2                   | <ul> <li>Viitenumber</li> <li>Otsi</li> <li>10252466</li> </ul>                                       | Makse NR     Otsi D11                                                              | Reegel<br>Otsi<br>1002<br>1002                                           | ≁ Retsept > Ots Q                                 | <ul> <li>Reegel kasut</li> <li>Kõik –</li> </ul> | usel<br>T                                    | ≁ Tüüp<br>> – Kõi ▼<br>Kassa ▼<br>Kassa ▼                                               | ۶<br>Otsi           | Dok nr | ⊁ Konto<br>> C Q                           | ≁ T-tasu > Otsi                                                                                                    | ।<br>konto<br>् | <b>№</b>   57<br><sup>≁</sup> Klient<br>> Ot = C | Hank                  | ا⊀<br>Ω         |
| <ul> <li>Nr ^</li> <li>i ···</li> <li>i ···</li> <li>i ···</li> <li>i ···</li> </ul>                                                                                                    | Asc                                                                                                | ta retsept<br>Aeg<br>Otsi 0<br>13.08.202<br>13.08.202<br>13.08.202                                                     | Generation Methods           g         * Pangakont           11         > Otsi           123         EE804000000           123         EE421000000           123         EE421000000           123         EE131000000                                                                                                    | Genera<br>b/IBAN<br>000000<br>000000<br>000000                       | eeri tasumine Gener<br>* Reg number/II<br>> Otsi             | Call Der<br>Crocodi                                 | Genereeri Väjamakse<br>na nimi<br>i<br>mo<br>iile Demo                         | Selgitus         Rakenda r           > Otsi         Kaardi000000 hooldu           Arve 1025246         Tellimuse 100008031 ta                                                                                                    | eeglid<br>/* +/-<br>> Ots<br>-<br>-                | <ul> <li>Summa</li> <li>Otsi</li> <li>2.00</li> <li>123.19</li> <li>12.25</li> </ul>                                                                    | Valu Vots U U U U U U U U U U U U U U U U U U U | iuta & 1<br>Q >  | I-Tasu<br>Otsi<br>1                  | <ul> <li>Viitenumber</li> <li>Otsi</li> <li>10252466</li> <li>1000080317</li> </ul>                   | Makse NR Otsi D11 D10                                                              | Reegel<br>Otsi<br>1002<br>1002<br>1002                                   | Retsept  Ots Q                                    | <ul> <li>Reegel kasul</li> <li>Kõik –</li> </ul> | usel<br>T<br>T<br>T                          | ≁ Tüüp<br>> – Kõi ▼<br>Kassa ▼<br>Kassa ▼<br>Kassa ▼                                    | ≁<br>Otsi           | Dok nr | <pre> Konto    C Q</pre>                   | ≁ T-tasu > Otsi                                                                                                    | ि<br>konto<br>२ | े <b>X</b> ित्<br>≁ Klient<br>> Ot ⊂             | Hank Hank Ots         | الج<br>م        |
| Nr ^                                                                                                    | Ase                                                                                                | ta retsept<br>Aey<br>Otsi fi<br>13.08.202<br>13.08.202<br>13.08.202<br>13.08.202                                       | Generation Model         Frangakont           □         >         Otsi           □         >         Otsi           □         ≥         Otsi           □         ≥         EE804000000           □         ≥         EE421000000           □         ≥         EE131000000           □         ≥         EE804000000                                                                          | Genero<br>D/IBAN<br>0000000<br>000000<br>000000<br>000000            | eeri tasumine Gener<br>* Reg number/It<br>> Otsi             | Call Der<br>Crocodi                                 | Generceri Väjamakse<br>na nimi<br>i<br>i<br>mo<br>iile Demo                    | Øenereeti Kassa         Rakenda re           /*         Selgitus           >         Otsi           Kaardi000000 hooldu         Arve 1025246           Tellimuse 100008031 ta         9129933; KAUPLUS; BA'                                                                                                    | eglid<br>/ +/-<br>> Ots<br>-<br>-<br>-             |                                                                                                    | Valu Vols U U U U U U U U U U U U U U U U U U U | uta 2 1<br>Q >   | F-Tasu /<br>Otsi /<br>1<br>7.39      | <ul> <li>Viitenumber</li> <li>Otsi</li> <li>10252466</li> <li>1000080317</li> </ul>                   | Makse NR     Otsi D11 D10                                                          | Reegel<br>Otsi<br>1002<br>1002<br>1002<br>LISA                           |                                                   | Reegel kasut<br>> – Kõik –                       | usel<br>v<br>v<br>v<br>v                     | F Tüüp Köi * Kassa * Kassa * Kassa * Kassa * Kassa *                                    | ۶<br>Otsi           | Dok nr | ⊁ Konto<br>> ⊂ Q                           | T-tasu                                                                                                    | konto<br>Q      | ∑ 53                                             | Hank ↓ Ots            | <b>ل</b> ا<br>¢ |
| Nr ^                                                                                                    | Ase<br>- *<br>- ><br>                                                                              | ta retsept<br>Otsi @<br>13.08.202<br>13.08.202<br>13.08.202<br>13.08.202<br>13.08.202                                  | Generated laskumine           g         * Pangakont           12         Otsi           123         EE8040000000           123         EE8040000000           123         EE81310000000           123         EE8040000000           123         EE81310000000           123         EE8040000000           123         EE8140000000           123         EE8140000000                       | General<br>D/IBAN<br>0000000<br>000000<br>000000<br>000000<br>000000 | eeri tasumine Gener<br>* Reg number/lb<br>> Otsi<br>36600000 | Call Der<br>Crocodi                                 | Generceri Väjamakse<br>na nimi<br>i<br>imo<br>ilie Demo<br>emo                 | Genereeti Kassa Rakenda ri<br>* Selgitus<br>> Otsi<br>Kaardi000000 hooldu<br>Arve 1025246<br>Tellimuse 100008031 ta<br>9/129933; KAUPLUS; BA'<br>arve 1000022 tasumine                                                                                                    | eglid<br>/ +/-<br>> Ots<br>-<br>-<br>+<br>+        | ✓ Summa<br>> Otsi<br>2.00<br>123.19<br>12.29<br>1217.80<br>28.18                                                                                        |                                                 | iuta × 1<br>Q >  | F-Tasu /<br>Otsi ><br>1<br>7.39      | <ul> <li>Viitenumber</li> <li>Otsi</li> <li>10252466</li> <li>1000080317</li> <li>81000024</li> </ul> | Makse NR     Otsi     D11     D10     T759                                         | Reegel<br>Otsi<br>1002<br>1002<br>1002<br>LISA<br>LISA                   | P Retsept Ots Q                                   | <ul> <li>Reegel kasut</li> <li>Kõik –</li> </ul> | usel                                         | Füüp<br>- Kõi *<br>Kassa *<br>Kassa *<br>Kassa *<br>Kassa *<br>Kaardima *<br>Iaekumin * | F<br>Otsi<br>100620 | Dok nr | ≁ Konto > C Q                              | F T-tasu Otsi                                                                                                    | ि<br>konto<br>Q | ML 5₹<br>≁ Klient<br>> Ot ⊂                      | Hank ↓ > Ots          | Kija<br>Q       |
| Image: Constraint of the second second sec | Ase<br>> 1 2 3 4 5 6                                                                               | ta retsept<br>Otsi @<br>13.08.202<br>13.08.202<br>13.08.202<br>13.08.202<br>13.08.202<br>13.08.202                     | Genereci lackumines                                                                                                    | Gener<br>p/IBA1<br>0000000<br>000000<br>000000<br>000000<br>000000   | eeri tasumine Gener<br>* Reg number/II<br>> Otsi<br>36600000 | Call Der<br>Crocodi<br>ABC De<br>Bank De            | Generceri Väjamalse<br>na nimi<br>i<br>imo<br>iile Demo<br>emo                 | Genereteri Kassa         Rakenda re           *         Selgitus         >           >         Otsi         Kaardi000000 hooldu           Arve 1025246         Tellimuse 100008031 ts           Tellimuse 1000080331 ku PULUS; BAA         P129933; KAUPLUS; BAA           arve 100002 tasumine         Teenustasu | eeglid<br>/ +/-<br>> Ots<br>-<br>-<br>+<br>+<br>-  | ✓ Summa<br>> Otsi<br>2.00<br>123.15<br>12.25<br>1217.86<br>28.18<br>0.16                                                                                |                                                 | uta              | F-Tasu /<br>Otsi 2<br>1<br>7.39<br>3 | <ul> <li>Viitenumber</li> <li>Otsi</li> <li>10252466</li> <li>1000080317</li> <li>81000024</li> </ul> | <ul> <li>Makse NR</li> <li>Otsi</li> <li>D11</li> <li>D10</li> <li>1759</li> </ul> | Reegel<br>Otsi<br>1002<br>1002<br>LISA<br>LISA<br>1002                   | P Retsept Ots Q                                   | * Reegel kasut > – Köik –                        | usel<br>T<br>T<br>T<br>T<br>T<br>T<br>T      | ≁ Tüüp -Kõi ▼ Kassa ▼ Kassa ▼ Kassa ▼ Kaardima ▼ Iaekumin ▼ Kassa ▼                     | / Otsi<br>100620    | Dok nr | ≁ Konto<br>> C Q                           | T-tasu Otsi                                                                                                    | ि<br>konto<br>२ | ∑ () () () () () () () () () () () () ()         |                       | kija<br>Q       |
| R (1)<br>Nr ^<br>1 ··· 1<br>1 ··· 1<br>1 ··· 1<br>1 ··· 1<br>1 ··· 1<br>1 ··· 1                                                                                                    | Ase<br>- *<br>- *<br>- *<br>- *<br>- *<br>- *<br>- *<br>- *                                        | 45 reisept<br>Aeg<br>Otsi 8<br>13.08.202<br>13.08.202<br>13.08.202<br>13.08.202<br>13.08.202<br>13.08.202<br>13.08.202 | Generati Selumine           g         * Pangakont           b         Otsi           23         EE8040000000           23         EE4210000000           23         EE1310000000           23         EE8040000000           23         EE1210000000           23         EE1210000000           23         EE8040000000           23         EE8040000000           23         EE80400000000 | General<br>D/IBAN<br>0000000<br>000000<br>000000<br>00000<br>000000  | eeri tasumine Gener<br>* Reg number/II<br>> Otsi<br>36600000 | Call Der<br>Crocodi<br>ABC De<br>Bank De<br>Bank De | Genereeri Väjamakse<br>na nimi<br>i<br>mo<br>tille Demo<br>emo<br>lemo<br>lemo | Genereceri Kassa         Rakenda n           * Selgitus         >           > Otsi         Kaardi000000 hooldu           Arve 1025246         Tellimuse 100008031 ts           Tellimuse 100002 tasumine         Teenustasu           13/08/2023 03:00 kaart         13/08/2023 03:00 kaart                        | eeglid<br>/* +/-<br>> Ots<br>-<br>-<br>+<br>+<br>- | <ul> <li>✓ Summa</li> <li>&gt; Otsi</li> <li>2.00</li> <li>123.19</li> <li>12.29</li> <li>1217.86</li> <li>28.18</li> <li>0.16</li> <li>1.86</li> </ul> |                                                 | uta // 1<br>Q >  | I-Tasu /<br>Otsi )<br>1<br>7.39<br>3 | <ul> <li>Viitenumber</li> <li>Otsi</li> <li>10252466</li> <li>1000080317</li> <li>31000024</li> </ul> | Makse NR     Otsi D11 D10 1759                                                     | ≁ Reegel<br>Otsi<br>1002<br>1002<br>1002<br>LISA<br>LISA<br>1002<br>1002 | Retsept                                           |                                                  | usel<br>T<br>T<br>T<br>T<br>T<br>T<br>T<br>T | Tüüp – Köi * Kassa * Kassa * Kassa * Kassa * Kassa * Kassa * Kassa * Kassa * Kassa *    | / Otsi<br>100620    | Dok nr | ≁ Konto > C Q                              | F T-tasu     Otsi     Otsi | Konto<br>Q      | ¥ [5₹<br><sup>≠</sup> Klient<br>> Ot C           | Hank     Hank     Ots | ווּשׂ<br>ק      |

===== 5. Massimport- ja eksport ===== Olemas, aga vana kujundusega väljad. Pean sündmuse tegema. ===== Finantsretseptid (VANA KUJUNDUS) ====== RAAMAT > Seadistused > Finantsretseptid Finantsretseptide abil saab vastavalt retseptis olevale reeglile asetada kulu jagatult nt objektide vahel ostuarvele, kulutusele või kandele. Nt elektrikulude jagamine kahe objekti vahel:

tulek Loo Ki

us Loor

Kogus Yhik Yhiku hind Summa Alef%j Juurdeh.(%) N NaN 10.00 NaN 30.00 NaN 50.00 NaN 50.00 NaN 50.00 NaN 70.00 NaN 85.60

NaN 57.00

NaN 5.00 NaN 25.00 NaN 125.00 NaN 250.00

NaN 450.00

NaN 150.00

Uuring

Loo ostuarve Loo Sis

Directo OÜ RegNo: 10652749 Arve No:100400

o:100400 p: 2023-10-12 tahtaeg: 2023-10-19 1 635.12

Ostuarve 100838 (Salvestatud

Makse reg nr

~ SUMM

Algne KM 248.12

mma 1635.12

Sum

> PÕHIANDMED > MENETLUS > LISAVÄLJAD

Hankija 1058

PQ Hankija nim s XML

umma KM(%) 10.00 2.00 (20.00%) 20.00 4.00 (20.00%) 30.00 6.00 (20.00%) 50.00 10.00 (20.00%) 60.00 12.00 (20.00%)

57.00 11.40 (20.00%)

5.00 1.00 (20.00%) 25.00 5.00 (20.00%) 125.00 25.00 (20.00%) 250.00 50.00 (20.00%)

450.00 90.00 (20.00%)

150.00 .00 (0.00%)

KM reg nr EE100615311

Value EUR

248.12

Kokku: 1 635.12

Hankija arve

| Finantsr | etsep | ot           |           |           |                          |                    |       |       |           |         | An      | dmed 🔿 Muu | datused |
|----------|-------|--------------|-----------|-----------|--------------------------|--------------------|-------|-------|-----------|---------|---------|------------|---------|
|          |       | Sule         | UUS KOOPI | A JÄTA KI | istuta Salvesta          | Olek Salves        | tatud |       |           |         |         |            |         |
|          |       |              |           | Fi        | nantsretsept - kirjeldus |                    |       |       |           |         |         |            |         |
|          |       | Kood         | ELEKTER   | Nin       | netus Elekter            |                    |       |       |           |         |         |            |         |
|          |       | Tegija       |           |           | Aeg 03.11.2022           |                    |       |       |           |         |         |            |         |
| NR Rida  | V     | /aliku tüün  | Konto     | Objekt    | Nimi                     |                    |       | Summa |           | Kmkood  | Projekt | Hankija    | Klient  |
| 1        | 10    | Parameeter V |           | Objent    | Jaotatav summa           |                    |       | Summu |           | Kiikoou | Појске  | mankija    | renerit |
| 2        | 30    | Konto M      | 521103    |           | Puumidega seetud kütt    | o ia operaiakulud  |       |       | 10*(0.70) | 1       |         |            |         |
| 2        | 40    | Konto V      | 521103    | TOOTMINE  | Duumidene seetud kütt    | ie sessialulud     |       | -     | 10 (0,70) | 1       |         | -          | +       |
| 3        | 40    | Konto V      | 521103    | TOOTMINE  | Ruumidega seotud kuti    | e- ja energiakulud |       |       | 10-{0,30} | 1       |         |            | _       |

===== 1. Finantsretsepti nupud ===== \* **Sule** - sulgeb dokumendi eelnevalt kontrollides, kas dokumendil on salvestamata muudatusi. \* **Uus** - avab uue täitmata dokumendi. Kontrollib eelnevalt, kas eelmine dokument sisaldab salvestamata muudatusi. \* Koopia - teeb dokumendist koopia. St. avab uue dokumendi, mille enamik välju on täidetud nii nagu alusdokumendil. \* Jäta - nupp on aktiivne, kui finantsretsept on mustand olekus ehk finantsretseptil on tehtud salvestamata muudatusi. Pärast Jäta nupu vajutamist salvestamata muudatused eemaldatakse ja finantsretsept muutub salvestatud olekusse. \* Kustuta - kustutab finantsretsepti. Küsib eelnevalt, kas olete kindel, et soovite kustutada. \* **Salvesta** - salvestab dokumendi ===== 2. Finantsretsepti väljad ===== ==== 2.1. Päise väljad ==== \* Kood - finantsretsepti lühikood \* Nimetus - finantsretsepti nimi \* **Tegija** - võimalus lisada finantsretsepti tegija \* **Aeg** - finantsretsepti loomise aeg. Võimalik sisestada kalendri abil. ==== 2.2. Ridade väljad ==== \* **Number** - süsteemne reanumber. Kasutaja ise muuta ei saa. \* Rida - kasutaja poolt antud rea tähis (number). Kasutatakse arvutustehetes ridade väärtustega tehete tegemiseks. \* Valiku tüüp - parameeter, konto, arvutus \* Konto - finantskonto \* Objekt - võimalik asetada finantsretseptiga seotud objekt \* Nimi - konto nimetus \* Summa - \* Km kood - käibemaksu kood \* Projekt - projekti tunnus. Kasutatakse juhul, kui soovitakse siduda konkreetse projektiga. \* Hankija - hankija kood \* Klient - kliendi kood ===== 3. Kasutamine ==== Esimesel real 'Parameeter' määrab, et see on sisestatav muutuja, antud juhul summa, mis iga kord erineb. Järgmistel ridadel on määratud, millisele kontole ja objektile summa jaguneb. Summa väljal on arvutus, kus '10' tähistab rida, millega arvutus teha (antud näites on 10 Rida väljal esimesel real) ja loogeliste sulgude vahel on väärtus, antud juhul protsent (0.7=70%).

Retsepti saab kasutada nii, et peale dokumendi päise täitmist vajutada nuppu "Aseta retsept": Seejärel avaneb retseptide valik, milles sobiva retsept koodi peale klikkides avaneb vaheaken, kuhu saab sisestada muutuja ehk antud näites jagatav summa ja seejärel vajutada nupule Valmis:

|                     | ELENTER: Elekter |                |                                                                 |         |
|---------------------|------------------|----------------|-----------------------------------------------------------------|---------|
| Jaotatav summa      | Konto            | Objekt         | Summa<br>250                                                    | Projekt |
|                     | Konto<br>521103  | Objekt<br>LADU | <b>Nimetus</b><br>Ruumidega seotud<br>kütte- ja<br>energiakulud | Projekt |
|                     | 521103           | TOOTMINE       | Ruumidega seotud<br>kütte- ja<br>energiakulud                   |         |
| alates reast number | 1                |                | Valmis                                                          |         |

# ELEKTER: Elekter

Tulemuseks on ostuarvel 2 rida erinevate objektidega ja summa on jagatud vastavalt retseptis olevale proportsioonile:

| NR Tüüp | Konto  | korrkonto | Objekt   | Projekt | Kasutaja | Sisu                                    | Summa  | KMK | KM    | Artikkel | Kogus | Laoid | SN | OID |
|---------|--------|-----------|----------|---------|----------|-----------------------------------------|--------|-----|-------|----------|-------|-------|----|-----|
| 1       | 521103 |           | LADU     |         |          | Ruumidega seotud kütte- ja energiakuluo | 175.00 | 1   | 35.00 |          | 0     |       |    |     |
| 2       | 521103 |           | TOOTMINE |         |          | Ruumidega seotud kütte- ja energiakuluo | 75.00  | 1   | 15.00 |          | 0     |       |    |     |

Kui on palju erinevatele kontodele minevaid kulusid, mis vaja jagada sama proportsiooni järgi, siis on võimalik luua ka selline retsept, kus retsepti valiku järel olevas vaheaknas saab valida konto ja sisestada summa. Sellisel juhul ei ole vajalik kõigile kulukontodele, mis jagunema peavad, luua

#### omaette retsepte, vaid saab hakkama ühega. Näiteks retsept:

| Finantsr | etsept |             |            |                        |                                |                  |       |           | Andmed | O Muudatused |    |
|----------|--------|-------------|------------|------------------------|--------------------------------|------------------|-------|-----------|--------|--------------|----|
| ,        |        | Sule        | UUS KOOPIA | A JÄTA <mark>Ku</mark> | stuta Salvesta                 | Olek Salvestatud |       |           |        |              |    |
|          |        |             |            | Fin                    | antsretsept - kirjeldus        |                  |       |           |        |              |    |
|          |        | Kood        | YLD        | Nim                    | etus Erinevad jaotatavad kulud | 1                |       |           |        |              |    |
|          |        | Tegija      |            |                        | Aeg 03.11.2022                 |                  |       |           |        |              |    |
|          |        |             |            |                        |                                |                  |       |           |        |              |    |
| NRRida   | Va     | liku tüüp   | Konto      | Objekt                 | Nimi                           |                  | Summa |           | Kmkood | Projekt      | ı, |
| 1        | 10 P   | arameeter 🗸 | Vali konto |                        |                                |                  |       |           |        |              | I  |
| 2        | 30 K   | Conto 🗸 🗸   | {10}       | LADU                   | Ruumidega seotud kütte- ja en  | ergiakulud       |       | 10*{0,70} |        |              | ſ  |
| 3        | 40 K   | lonto 🗸     | {10}       | TOOTMINE               | Ruumidega seotud kütte- ja en  | ergiakulud       |       | 10*{0,30} | 1      |              | ſ  |

Retsepti asetamisel avanevas vaheaknas tuleb teha sel juhul konto valimine ja summa sisestamine:

## YLD: Erinevad jaotatavad kulud

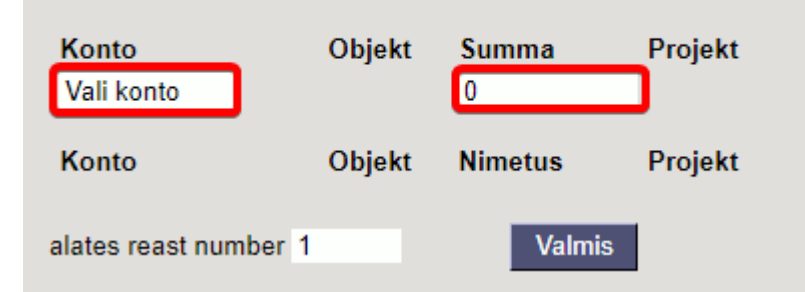

#### ===== 4. Näited ===== === 4.1.

#### Erisoodustuse maksude arvutaja ==== Finantsretsepti näide

| <: Finantsretsept: erisoodustus | < <: Finantsretsept: erisoodustused va - Google Chrome |                                                     |           |        |         |         |        |  |  |  |  |  |  |  |
|---------------------------------|--------------------------------------------------------|-----------------------------------------------------|-----------|--------|---------|---------|--------|--|--|--|--|--|--|--|
| login.directo.ee/ocra_direct    | login.directo.ee/ocra_directo                          |                                                     |           |        |         |         |        |  |  |  |  |  |  |  |
| Finantsretsept                  |                                                        |                                                     |           |        |         |         |        |  |  |  |  |  |  |  |
| Sule UUS KO                     | OPIA JĀTA Kustut                                       | Salvesta Olek Salvestatud                           |           |        |         |         |        |  |  |  |  |  |  |  |
|                                 | Finantsretsep                                          | t - kirjeldus                                       |           |        |         |         |        |  |  |  |  |  |  |  |
| Kood erisoodustus               | ed Nimetus eriso                                       | odustuste maksud_TM/SM                              |           |        |         |         |        |  |  |  |  |  |  |  |
| Tegija                          | Aeg 13.0                                               | 9.2022                                              |           |        |         |         |        |  |  |  |  |  |  |  |
|                                 |                                                        |                                                     |           |        |         |         |        |  |  |  |  |  |  |  |
| NR Rida Valiku tüüp Konto       | o Objekt                                               | Nimi                                                | Summa     | Kmkood | Projekt | Hankija | Klient |  |  |  |  |  |  |  |
| 1 10 Parameeter V               |                                                        | jaotatav summa                                      |           |        |         |         |        |  |  |  |  |  |  |  |
| 2 20 Konto ✔ 52830              | )1                                                     | Erisoodustuste tulumaksukulud                       | 10*{0,25} |        |         |         |        |  |  |  |  |  |  |  |
| 3 25 Arvutus 🗸                  |                                                        |                                                     | 10+20     |        |         |         |        |  |  |  |  |  |  |  |
| 4 30 Konto 🗸 52589              | 2                                                      | Sotsmaks töötajate erisoodustuselt                  | 25*{0,33} |        |         |         |        |  |  |  |  |  |  |  |
| 5 40 Konto 🗸 21233              | 32                                                     | Ettevõtte tulumaks (erisoodustused, kingitused jms) | -20       |        |         |         |        |  |  |  |  |  |  |  |
| 6 50 Konto 🗸 21230              | )1                                                     | Sotsiaalmaksu võlg                                  | -30       |        |         |         |        |  |  |  |  |  |  |  |
| 7                               |                                                        |                                                     |           |        | -       |         |        |  |  |  |  |  |  |  |
| Kande peale lisar               | ande peale lisame finantsretsepti                      |                                                     |           |        |         |         |        |  |  |  |  |  |  |  |

| < < Finant    | s - kanne Fli | N_100224 - G | oogle Chrome      |            |                                |                  |                                                           |              |             |          |         |         |         |        |  |
|---------------|---------------|--------------|-------------------|------------|--------------------------------|------------------|-----------------------------------------------------------|--------------|-------------|----------|---------|---------|---------|--------|--|
| 🔒 login.di    | irecto.ee/a   | cra_directc  | /transacti        | ion_docu   | ment.html?id=FIN_              | 100224           |                                                           |              |             |          |         |         |         |        |  |
| 🕒 Uus 👻       |               | 🐚 Kopeeri    |                   |            | 🖉 Manused 🛛 🗠 Me               | eili 👻 🖨 Trüki 👻 | Periodiseeri Loo pöördkanne                               | Loo miinuska | anne        |          |         |         |         |        |  |
| Finants       | - kanr        | ne FIN: 1    | 100224 💼          | lvestatud  |                                |                  | erisoodustused: eris                                      | soodust      | uste maks   | ud_TM/SM |         |         |         | ×      |  |
| Tüüp<br>FIN   | Number        | 100224       | Aeg<br>31.10.2022 |            | Seletus<br>Erisoodustusmaksude | arvutamine       | * alates reast nr                                         |              |             |          |         |         |         |        |  |
| Vahe          | Deebet        | 0            | Kreedit           | 0          |                                |                  |                                                           | 1            | Aseta retse | pt       |         |         |         |        |  |
|               |               | 0            |                   | 0          |                                |                  | Nimi                                                      | Konto        | Objekt      | Summa    | KM kood | Projekt | Hankija | Klient |  |
| Kopeeri valit | tud Kustu     | ta valitud   | Massasetaia       | eta retsen | lana ressurssidelt             |                  | jaotatav summa                                            |              |             | 3000     |         |         |         |        |  |
| Ropeen van    |               |              |                   | eta rebep  |                                |                  | Erisoodustuste tulumaksukulud                             | 528301       |             |          |         |         |         |        |  |
| □ Nr ∧        | Konto         | Objektid     | Projekt           | ≁ Sisu     |                                |                  | Sotsmaks töötajate<br>erisoodustuselt                     | 525892       | Sile        | iriutomo | kogu    |         | millo   | neelt  |  |
| 1             |               |              |                   | Jai        |                                |                  | Ettevõtte tulumaks<br>(erisoodustused, kingitused<br>jms) | 212332       | arv         | utatakse | erisoo  | dustus  | e mak   | sud    |  |
| 3             |               |              |                   |            |                                |                  | Sotsiaalmaksu võlg                                        | 212301       |             |          |         |         |         |        |  |

Vajuta nupule **Aseta retsept**. Peale finantsretsepti asetamist näitab arvutatud summasid

| erisoodustused: eris                                      | soodust | uste maksı   | <sup>id_тм/ѕм</sup><br>Peale summ | a kirjut | amist   | näitab |
|-----------------------------------------------------------|---------|--------------|-----------------------------------|----------|---------|--------|
| alates reast nr                                           | 1       | Aseta retsep | retseptil arv                     | utatud   | summ    | asid   |
| Nimi                                                      | Konto   | Objekt       | Summa KM kood                     | Projekt  | Hankija | Klient |
| jaotatav summa                                            |         | [            | 3000.0d                           |          |         |        |
| Erisoodustuste tulumaksukulud                             | 528301  |              | 750.00                            |          |         |        |
| Sotsmaks töötajate<br>erisoodustuselt                     | 525892  |              | 1237.50                           |          |         |        |
| Ettevõtte tulumaks<br>(erisoodustused, kingitused<br>jms) | 212332  |              | -750.00                           |          |         |        |
| Sotsiaalmaksu võlg                                        | 212301  |              | -1237.50                          |          |         |        |

## Finantskanne näeb välja selline

|   | 🗅 << Finant  | ts - kanne Fl | N_100224 - Go | oogle Chrome    |              |                         |              |               |                |     |            |        |           |           |          |
|---|--------------|---------------|---------------|-----------------|--------------|-------------------------|--------------|---------------|----------------|-----|------------|--------|-----------|-----------|----------|
| A | login.d      | irecto.ee/    | ocra_directo  | /transact       | tion_docum   | nent.html?i             | d=FIN_10     | 0224          |                |     |            |        |           |           |          |
|   | 🕒 Uus 👻      | ♠ Salvesta    | 🗈 🗈 Kopeeri   | 🗕 🛞 Jäta        | 🗊 Kustuta    | Manused                 | 🖸 Meili      | 🝷 🖨 Trüki     | - Periodiseeri | Loo | pöördkanne | Loo m  | iinuskann | e         |          |
| • | Finants      | s - kan       | ne FIN: 1     | 00224 💽         | alvestatud   |                         |              |               |                |     |            |        |           | Viimati m | uutis J# |
| L | Tüüp         | Number        | 100224        | Aeg             |              | Seletus<br>Frisoodustus | naksuda an   | utamina       |                |     |            |        |           |           |          |
| ( | Vahe         | Deebet        | 100224        | Kreedit         |              |                         | naksude an   | vutannie      |                |     |            |        |           |           |          |
| а | 0            |               | 1987.5        |                 | 1987.5       |                         |              |               |                |     |            |        |           |           |          |
|   | Kopeeri vali | itud 🛛 Kustı  | ıta valitud   | Massasetaja 🛛 A | seta retsept | ] Jaga ressur           | ssidelt      |               |                |     |            |        |           |           |          |
| ų | 🗆 Nr 🔨       | ≁ Konto       | P Objektid    | ≁ Projekt       | ≁ Sisu       |                         |              |               |                | ų   | Deebe      | t ×    | Kreedit   | ≁ Valuuta | مر       |
| L |              | > Otsi        | > Otsi        | > Otsi          | > Otsi       |                         |              |               |                | > c | tsi        | > Otsi |           | > Otsi    | >        |
| 2 | 1            | 528301        |               |                 | Erisoodustu  | ste tulumaksul          | kulud        |               |                |     | 750.0      | D      |           | EUR       |          |
|   | 2            | 525892        |               |                 | Sotsmaks tö  | iötajate erisoo         | dustuselt    |               |                |     | 1237.5     | D      |           | EUR       |          |
|   | 3            | 212332        |               |                 | Ettevõtte tu | lumaks (erisoo          | dustused, ki | ngitused jms) |                |     |            |        | 750.00    | EUR       |          |
| I | 4            | 212301        |               |                 | Sotsiaalmak  | su võlg                 |              |               |                |     |            |        | 1237.50   | EUR       |          |
|   | 5            |               |               |                 |              |                         |              |               |                |     |            |        |           |           |          |

==== 5. Massimport ja eksport ==== Finantsretsepte saab massimportida ja masseksportida

From: https://wiki.directo.ee/ - **Directo Help** 

Permanent link: https://wiki.directo.ee/et/fin\_retsept?rev=1737554265

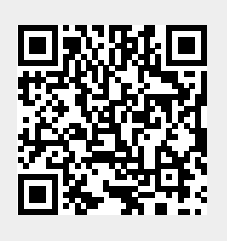

Last update: 2025/01/22 15:57